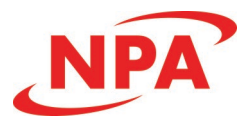

# **PMX-4ET-SA**

# Advanced 4-Axis Ethernet Stepper Motion Controller

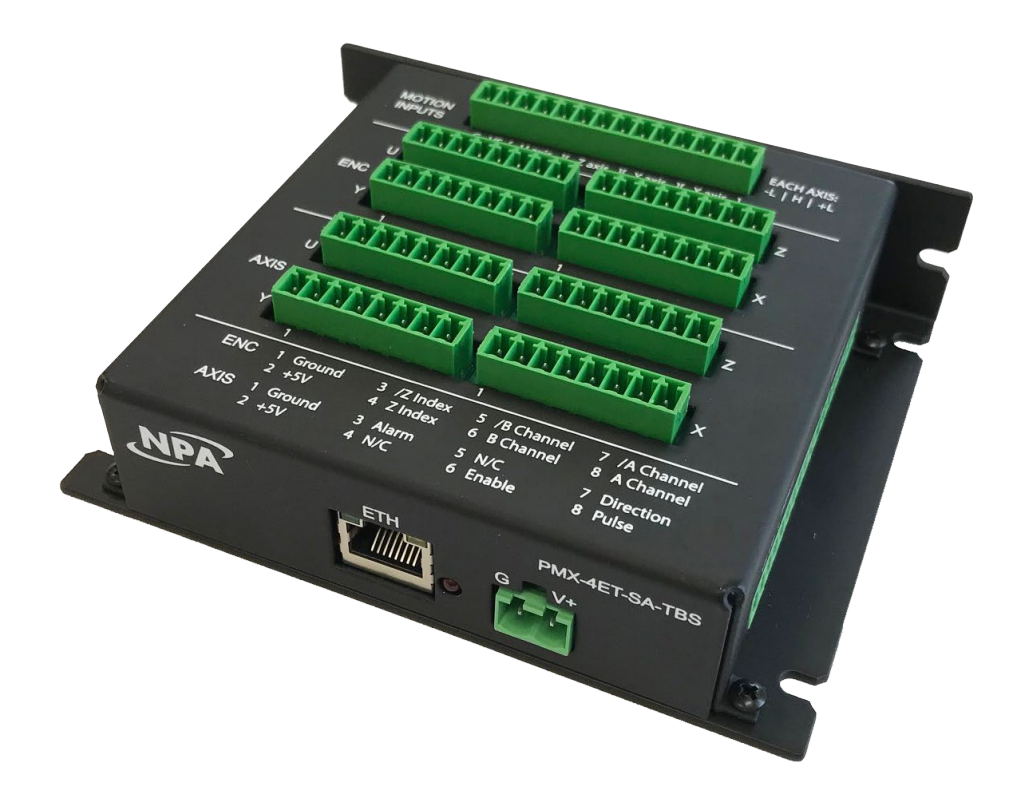

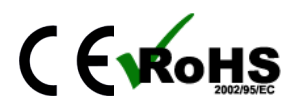

PMX-4ET-SA Manual

COPYRIGHT © 2018 NIPPON PULSE AMERICA, INC., ALL RIGHTS RESERVED

NIPPON PULSE AMERICA, INC. copyrights this document. You may not reproduce or translate into any language in any form and means any part of this publication without the written permission from NIPPON PULSE AMERICA, INC.

NIPPON PULSE AMERICA, INC. makes no representations or warranties regarding the content of this document. We reserve the right to revise this document any time without notice and obligation.

#### Firmware Compatibility: +V234BL

†If your module's firmware version number is less than the listed value, contact Nippon Pulse for the appropriate documentation.

# **Table of Contents**

| 1. | Introduction                                                | 6    |
|----|-------------------------------------------------------------|------|
|    | 1.1. FEATURES                                               | 6    |
|    | 1.2. MODEL NUMBERS                                          | 7    |
|    | 1.2.1. Top Board Options                                    | 7    |
| 2. | Electrical Specifications                                   | 8    |
| 3. | Dimensions                                                  | 9    |
|    | 3.1. PMX-4FT-SA-TBS DIMENSIONS                              |      |
|    | 3.2 PMX-4ET-SA-TB9 DIMENSIONS                               | 10   |
| Δ  | Connectivity                                                | 11   |
| т. |                                                             | 11   |
|    | 4.1.2-FIN FOWER CONNECTOR (3.00MM)                          | 11   |
|    | 4.2. 10-FIN DIO CONNECTOR (3.0 IMM)                         | 11   |
|    | 4.3.8-PIN DIO CONNECTOR (3.8 IMM)                           | . 12 |
|    | 4.4. 14-PIN MOTION INPUTS CONNECTOR (3.81MM)                | . 13 |
|    | 4.5. 8-PIN ENCODER CONNECTORS (3.81MM)                      | . 14 |
|    | 4.6. 8-PIN TBS AXIS CONNECTORS (3.81MM)                     | . 15 |
|    | 4.7. 9-PIN TB9 AXIS CONNECTORS (D-SUB 9)                    | . 16 |
|    | 4.8. 2-PIN TB9 POWER CONNECTORS (5.08MM)                    | . 17 |
|    | 4.9. PMX-4ET-SA INTERFACE CIRCUIT                           | . 18 |
|    | 4.10. PULSE, DIRECTION, AND ENABLE OUTPUTS                  | . 19 |
|    | 4.11. LIMIT, HOME, AND DIGITAL INPUTS                       | 20   |
|    | 4.12. DIGITAL OUTPUTS                                       | . 20 |
|    | 4.13. ENCODER INPUT CONNECTION                              | 21   |
| 5. | Communication Interface                                     | 22   |
|    | 5.1. TYPICAL ETHERNET SETUP                                 | . 22 |
|    | 5.1.1. Point to Point                                       | 22   |
|    | 5.1.2. Network Based                                        | 22   |
|    | 5.2. ETHERNET COMMUNICATION PROTOCOL                        | 23   |
|    | 5.2.1. Socket Settings                                      | 23   |
|    | 5.2.2. ASCII Protocol                                       | 23   |
|    | 5.2.3. IP Address                                           | 23   |
|    | 5.2.4 Changing the IP Address                               | 24   |
| 6  | General Operation Overview                                  | 25   |
| 0. |                                                             | 20   |
|    |                                                             | . 23 |
|    |                                                             | . 27 |
|    | 6.4. Motor Doution                                          | 2/   |
|    | 6.4. MOTOR POSITION                                         | . 28 |
|    | 0.5. MOTOR POWER                                            | . 28 |
|    | 0.0. JOG MOVE                                               | . 29 |
|    | 6.7. STOPPING.                                              | . 29 |
|    | 6.8. POSITIONAL MOVES                                       | . 30 |
|    | 6.9. UN-THE-FLY TARGET POSITION CHANGE                      | . 30 |
|    | 6.10. CIRCULAR INTERPOLATION MOVES                          | . 31 |
|    | 6.11. ARC INTERPOLATION MOVES                               | . 32 |
|    | 6.12. BUFFERED INTERPOLATION MOVES                          | . 33 |
|    | 6.13. HOMING                                                | . 34 |
|    | 6.13.1. MODE 0: Home Input Only (High Speed Only)           | 34   |
|    | 6.13.2. MODE 1: Limit Only                                  | 35   |
|    | 6.13.3. MODE 2: Home Input and Z-index                      | 36   |
|    | 6.13.4. MODE 3: Z-index Only                                | 37   |
|    | 6.13.5. MODE 4 : Home Input Only (High Speed and Low Speed) | 37   |

|    | 6.14. LIMITS AND ALARM SWITCH FUNCTION              | . 38       |
|----|-----------------------------------------------------|------------|
|    | 6.15. MOTOR STATUS                                  | . 38       |
|    | 6.16. DIGITAL INPUTS/OUTPUTS                        | . 39       |
|    | 6.16.1. Digital Inputs                              | . 40       |
|    | 6.16.2. Digital Outputs                             | . 40       |
|    | 6.17. SYNC OUTPUTS                                  | . 41       |
|    | 6.18. POLARITY                                      | . 42       |
|    | 6.19. STEPNLOOP CLOSED LOOP CONTROL                 | . 43       |
|    | 6.20 TIMER REGISTER                                 | . 45       |
|    | 6.21. COMMUNICATION TIME-OUT WATCHDOG               | . 45       |
|    | 6.22. STANDALONE PROGRAM SPECIFICATION              | . 45       |
|    | 6.22.1. Standalone Program Specification            | . 46       |
|    | 6 22 2 Standalone Control                           | 46         |
|    | 6 22 3 Standalone Status                            | 46         |
|    | 6 22 4 Standalone Subroutines                       | . 40<br>   |
|    | 6 22 5 Error Handling                               | . 47<br>17 |
|    | 6.22.6. Standalone Variables                        | . 47<br>17 |
|    | 6.22.7. Standalone Pun on Boot-Lin                  | . 47<br>ЛQ |
|    | 6 23 BOOT UP SEQUENCE                               | . 40<br>10 |
|    | 6.22.1 Hard Poset Detection                         | . 40<br>10 |
|    | 6.22.2. Connection Detection                        | .48<br>10  |
|    | 6.24. HARD DEGET (ELAGU MEMORY)                     | . 48       |
|    | 0.24. HARD RESET (FLASH MEMORY)                     | . 49       |
| -  | 0.25. STORING TO FLASH                              | . 50       |
| 1. | Software Overview                                   | .52        |
|    | 7.1. MAIN CONTROL SCREEN                            | . 53       |
|    | 7.1.1. Status                                       | . 53       |
|    | 7.1.2. Control                                      | . 55       |
|    | 7.1.3. On-The-Fly-Speed Control                     | . 57       |
|    | 7.1.4. On-The-Fly-Position Control                  | . 58       |
|    | 7.1.5. Sync Outputs                                 | . 58       |
|    | 7.1.6. Digital Input/Output                         | . 58       |
|    | 7.1.7. Program File Control                         | . 59       |
|    | 7.1.8. Standalone Program Editor                    | . 59       |
|    | 7.1.9. Standalone Program Control                   | . 60       |
|    | 7.1.10. Standalone Program Compile/Download/Upload  | . 60       |
|    | 7.1.11. Setup                                       | . 60       |
|    | 7.1.12. Terminal                                    | . 62       |
|    | 7.1.13. Variable Status                             | . 63       |
|    | 7.2. DXF CONVERTER                                  | . 64       |
|    | 7.2.1. DXF Viewer                                   | . 65       |
|    | 7.2.2. Status                                       | . 65       |
|    | 7.2.3. Control                                      | . 66       |
|    | 7.2.4. DXF Action                                   | . 66       |
|    | 7.2.5. Motion Conversion Program                    | . 68       |
|    | 7.2.6. DXF Converter – Important Notes              | . 68       |
| R  | ASCILL anguage Specification                        | 70         |
| 0. |                                                     | 01.<br>07  |
|    |                                                     | . 70       |
| 0  | 0.2. LARVA GUDED                                    | ./3<br>7/  |
| 9. |                                                     | ./4        |
|    | 9.1. STANDALONE COMMAND SET                         | . 74       |
|    | 9.2. EXAMPLE STANDALONE PROGRAMS                    | . 77       |
|    | 9.2.1. Standalone Example Program 1 – Single Thread | . 77       |

| 9.2.2. Standalone Example Program 2 – Single Thread    |    |
|--------------------------------------------------------|----|
| 9.2.3. Standalone Example Program 3 – Single Thread    |    |
| 9.2.4. Standalone Example Program 4 – Single Thread    |    |
| 9.2.5. Standalone Example Program 5 – Single Thread    | 79 |
| 9.2.6. Standalone Example Program 6 – Single Thread    | 80 |
| 9.2.7. Standalone Example Program 7 – Multi Thread     | 81 |
| 9.2.8. Standalone Example Program 8 – Multi Thread     | 82 |
| A: Speed Settings                                      |    |
| A.1. Acceleration/Deceleration Range                   |    |
| A.2. ACCELERATION/DECELERATION RANGE – POSITIONAL MOVE |    |
|                                                        |    |

# 1. Introduction

PMX-4ET-SA is an advanced 4 axis stepper standalone programmable motion controller.

Communication to the PMX-4ET-SA can be established over Ethernet. It is possible to download a standalone program to the device and have it run independent of a host.

# 1.1. Features

- 10Mbps Ethernet communication
  - ASCII over TCP/IP
- Standalone programmable using A-SCRIPT
- Pulse/Dir/Enable open collector outputs per axis
  - Maximum pulse output rate of 6M PPS
- Advanced Motion features
  - Trapezoidal or s-curve acceleration
  - On-the-fly speed change
  - XYZU linear coordinated motion
  - XY circular coordinated motion
  - XY arc coordinated motion
  - Continuous linear coordinated buffered move for XYZ axes for smooth contouring.
- A/B/Z differential encoder inputs [Max frequency of 5 MHz]
  - StepNLoop closed loop control (position verification)
  - Opto-isolated I/O
    - 8 x inputs
    - 8 x outputs [4 x synchronous output]
    - +Limit/-Limit/Home inputs per axis
- Homing routines:
  - Home input only
  - Limit only
  - Z-index encoder channel only
  - Home input + Z index encoder channel

# 1.2. Model Numbers

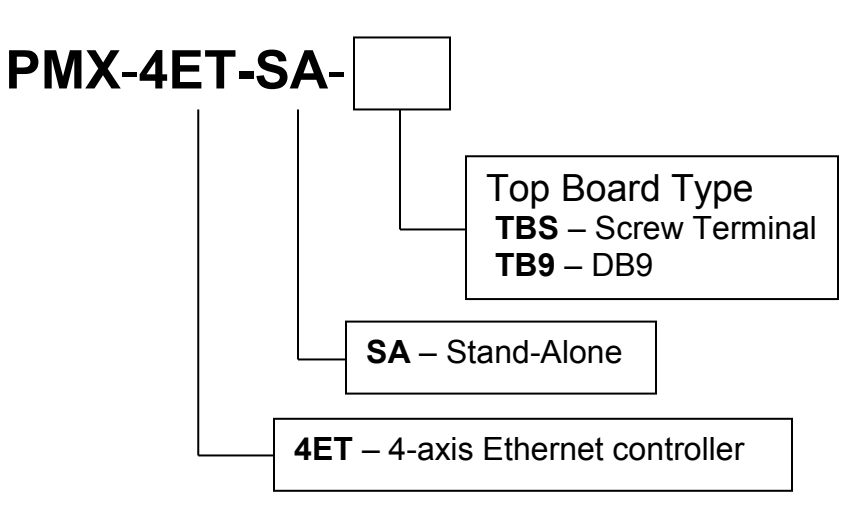

#### 1.2.1. Top Board Options

The PMX-4ET-SA is available in two different top board configurations. The top board should be selected depending on your interfacing needs.

The standard top board option (TBS) consists of 3.81mm screw terminals for X/Y/Z/U pulse/dir/enable outputs and alarm inputs.

The DB9 top board consists of DB9 female headers for X/Y/Z/U pulse/dir/enable outputs.

#### **Contacting Support**

For technical support contact: info@nipponpulse.com. Or, contact your local distributor for technical support.

# 2. Electrical Specifications

| Parameter                              | Min | Мах          | Units |
|----------------------------------------|-----|--------------|-------|
| Main Power Input                       | +12 | +24          | V     |
|                                        | -   | 1.5          | А     |
| Opto-supply Power Input                | +12 | +24          | V     |
| Driver Dewer Input                     | +12 | +48          | V     |
|                                        | -   | <b>3.0</b> 1 | А     |
| Pulse/Direction/Enable                 | -   | +24          | V     |
| Open Collector                         | -   | 40           | mA    |
| Alarm Input Forward Diode<br>Current   | -   | 40           | mA    |
| Digital Input Forward Diode<br>Current | -   | 40           | mA    |
| Digital Output Source<br>Current       | -   | 90           | mA    |
| Operating Temperature 2                | -20 | +80          | °C    |
| Storage Temperature 2                  | -55 | +150         | °C    |

Table 2-1

<sup>1</sup>Only applicable to the TB9 top board option. Current requirement is dependent on the driver settings

2Based on component ratings

# 3. Dimensions

# 3.1. PMX-4ET-SA-TBS Dimensions

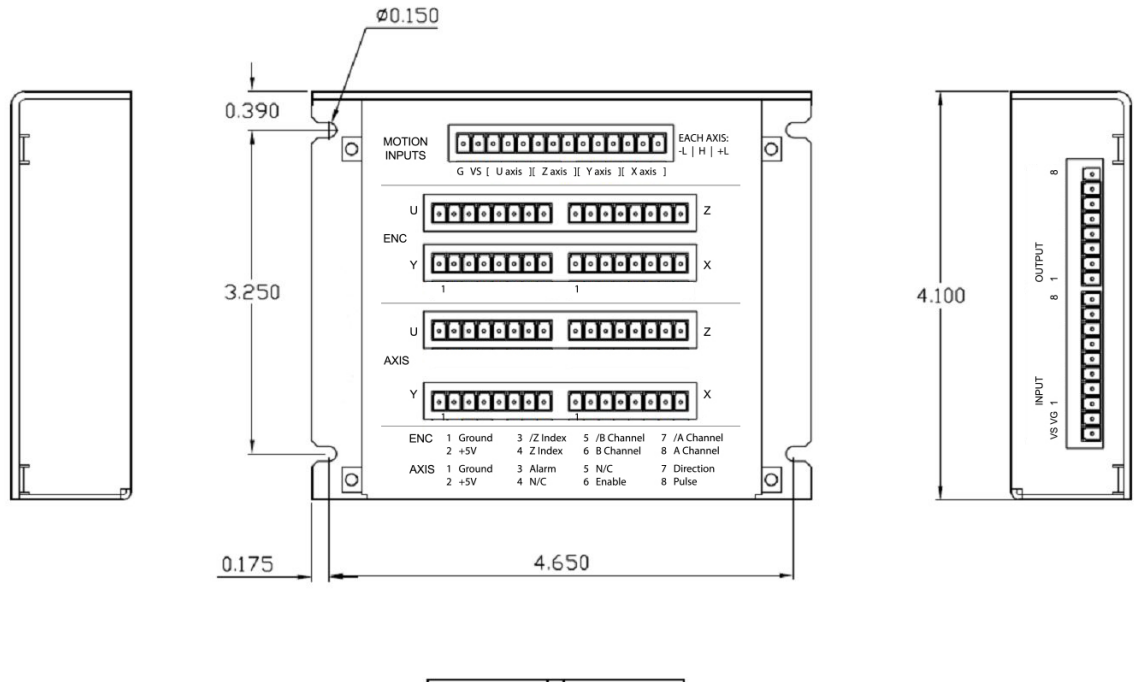

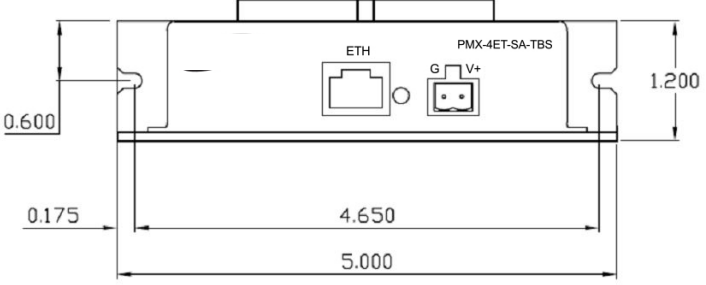

Figure 3-1

# 3.2. PMX-4ET-SA-TB9 Dimensions

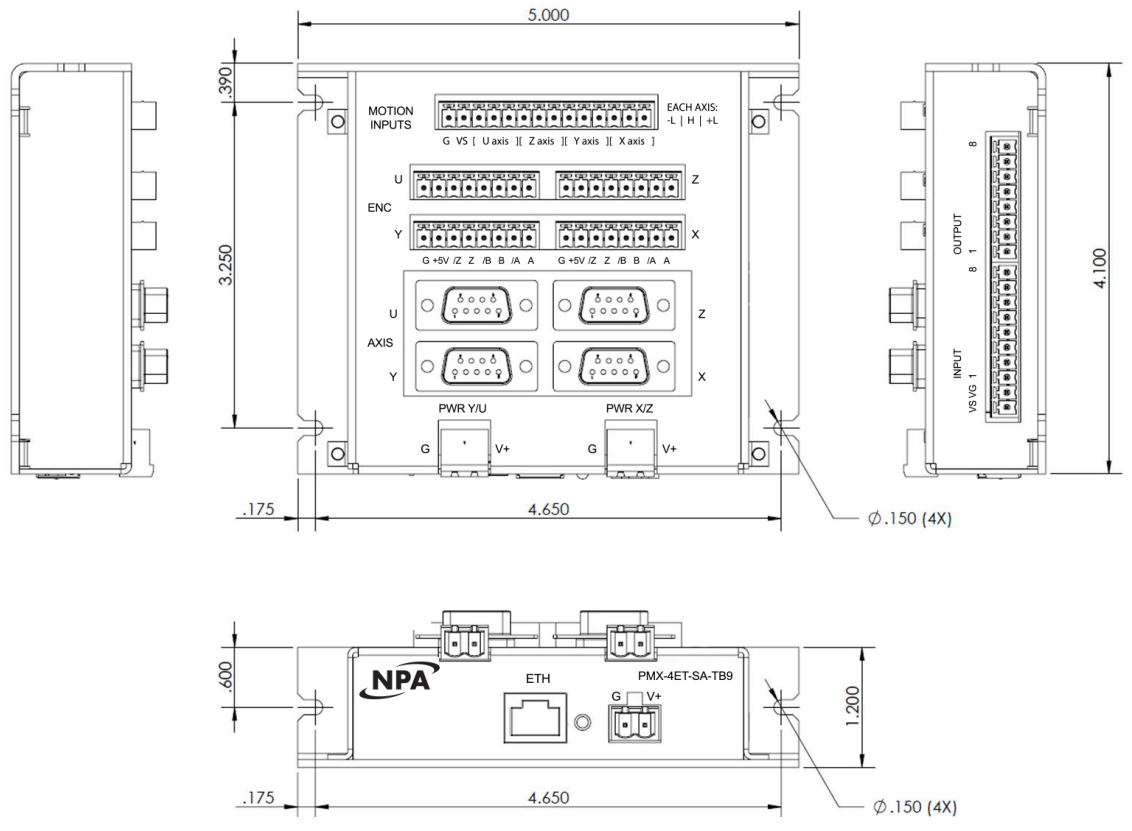

Figure 3-2

# 4. Connectivity

In order for PMX-4ET-SA to operate, it must be supplied with +12VDC to +24VDC. Power pins as well as communication port pin outs are shown below.

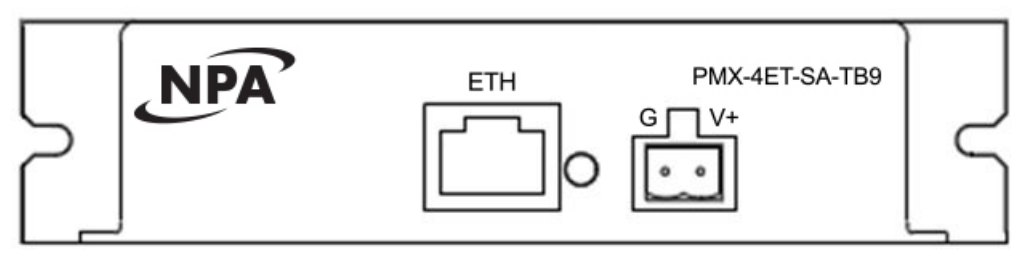

Figure 4-1

# 4.1. 2-Pin Power Connector (5.08mm)

| Pin # | In/Out | Name | Description                |
|-------|--------|------|----------------------------|
| 1     | I      | G    | Ground                     |
| 2     |        | V+   | Power Input +12 to +24 VDC |

Table 4-1

Mating Connector Description: Mating Connector Manufacturer: Mating Connector Manufacturer Part: 2 pin 0.2" (5.08mm) connector On-Shore 1EDZ950/2

1 Other 5.08mm compatible connectors can be used.

# 4.2. 10-Pin DIO Connector (3.81mm)

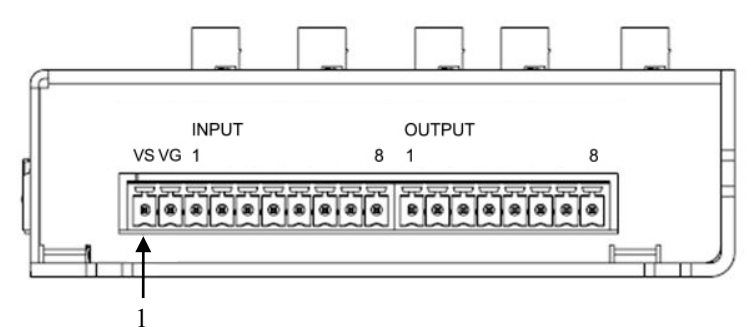

Figure 4-2

| Pin # | In/Out | Name | Description                                  |
|-------|--------|------|----------------------------------------------|
| 1     | I      | Vs   | Opto-Supply +12V to +24 VDC (for digital IO) |
| 2     | I      | Vg   | Opto-Ground (for digital IO)                 |
| 3     | I      | DI1  | Digital Input 1                              |
| 4     | I      | DI2  | Digital Input 2                              |
| 5     | I      | DI3  | Digital Input 3                              |
| 6     | I      | DI4  | Digital Input 4                              |

| 7  | I | DI5 | Digital Input 5 |
|----|---|-----|-----------------|
| 8  | I | DI6 | Digital Input 6 |
| 9  |   | DI7 | Digital Input 7 |
| 10 | I | DI8 | Digital Input 8 |

Table 4-2

Mating Connector Description: Mating Connector Manufacturer: Mating Connector Manufacturer Part: 10 pin 0.15" (3.81mm) connector On-Shore 1EDZ1550/10

1Other 3.81 compatible connectors can be used.

# 4.3. 8-Pin DIO Connector (3.81mm)

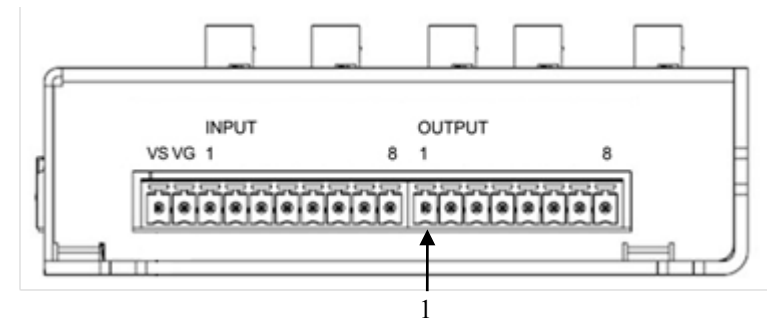

Figure 4-3

| Pin # | In/Out | Name | Description      |
|-------|--------|------|------------------|
| 1     | 0      | DO1  | Digital Output 1 |
| 2     | 0      | DO2  | Digital Output 2 |
| 3     | 0      | DO3  | Digital Output 3 |
| 4     | 0      | DO4  | Digital Output 4 |
| 5     | 0      | DO5  | Digital Output 5 |
| 6     | 0      | DO6  | Digital Output 6 |
| 7     | 0      | DO7  | Digital Output 7 |
| 8     | 0      | DO8  | Digital Output 8 |

Table 4-3

Mating Connector Description: Mating Connector Manufacturer: Mating Connector Manufacturer Part: 8 pin 0.15" (3.81mm) connector On-Shore 1EDZ1550/8

1Other 3.81 compatible connectors can be used.

# 4.4. 14-Pin Motion Inputs Connector (3.81mm)

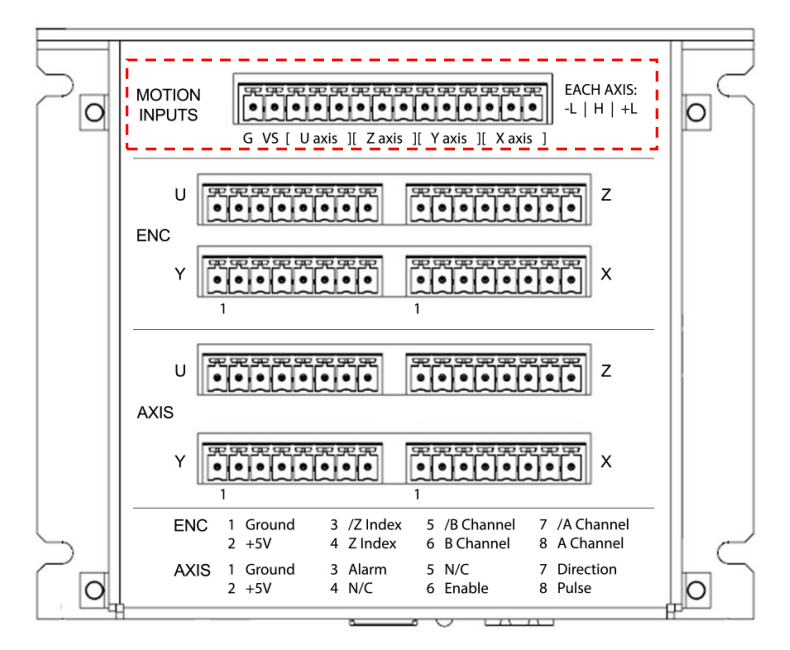

Figure 4-4

| Pin # | In/Out | Name | Description                                     |
|-------|--------|------|-------------------------------------------------|
| 1     | I      | G    | Ground                                          |
| 2     |        | Vs   | Opto-Supply Input +12 to +24 VDC (for limit and |
|       |        |      | home inputs)                                    |
| 3     |        | -L   | -Limit [U Axis]                                 |
| 4     |        | Н    | Home [U Axis]                                   |
| 5     |        | +L   | +Limit [U Axis]                                 |
| 6     |        | -L   | -Limit [Z Axis]                                 |
| 7     |        | Н    | Home [Z Axis]                                   |
| 8     | I      | +L   | +Limit [Z Axis]                                 |
| 9     |        | -L   | -Limit [Y Axis]                                 |
| 10    |        | Н    | Home [Y Axis]                                   |
| 11    |        | +L   | +Limit [Y Axis]                                 |
| 12    | I      | -L   | -Limit [X Axis]                                 |
| 13    |        | Н    | Home [X Axis]                                   |
| 14    |        | +L   | +Limit [X Axis]                                 |

Table 4-4

Mating Connector Description: Mating Connector Manufacturer: Mating Connector Manufacturer Part:

14 pin 0.15" (3.81mm) connector On-Shore 1EDZ1550/14

1Other 3.81 compatible connectors can be used.

# 4.5. 8-Pin Encoder Connectors (3.81mm)

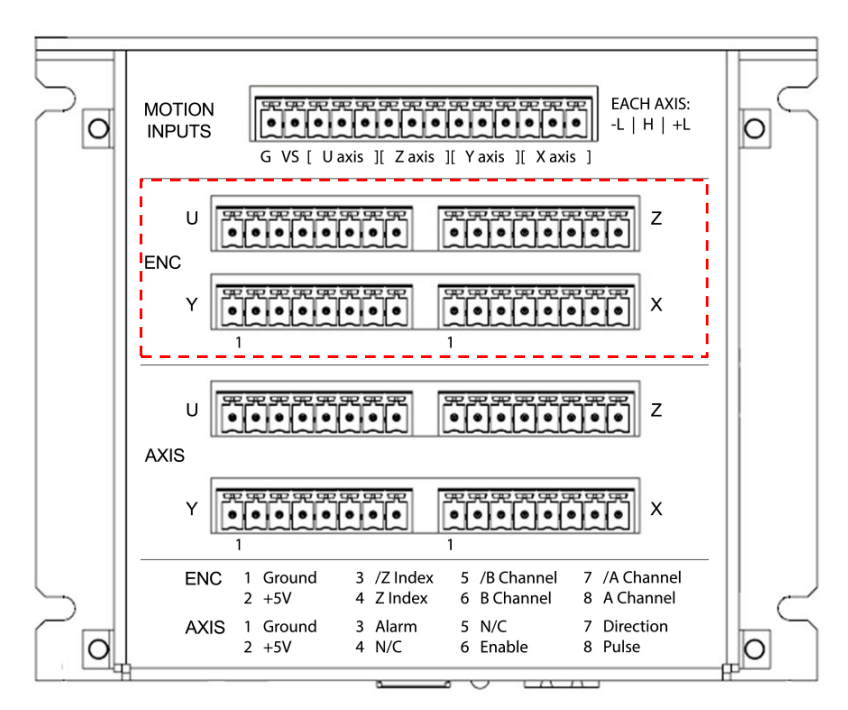

Figure 4-5

| Pin # | In/Out | Description              |
|-------|--------|--------------------------|
| 1     | 0      | Ground                   |
| 2     | 0      | +5V                      |
| 3     | I      | /Z Index Encoder Input   |
| 4     | I      | Z Index Encoder Input    |
| 5     | I      | /B Channel Encoder Input |
| 6     | I      | B Channel Encoder Input  |
| 7     | I      | /A Channel Encoder Input |
| 8     | I      | A Channel Encoder Input  |

Table 4-5

Mating Connector Description: Mating Connector Manufacturer: Mating Connector Manufacturer Part: 8 pin 0.15" (3.81mm) connector On-Shore 1EDZ1550/8

<sup>1</sup>Other 3.81 compatible connectors can be used.

# 4.6. 8-Pin TBS Axis Connectors (3.81mm)

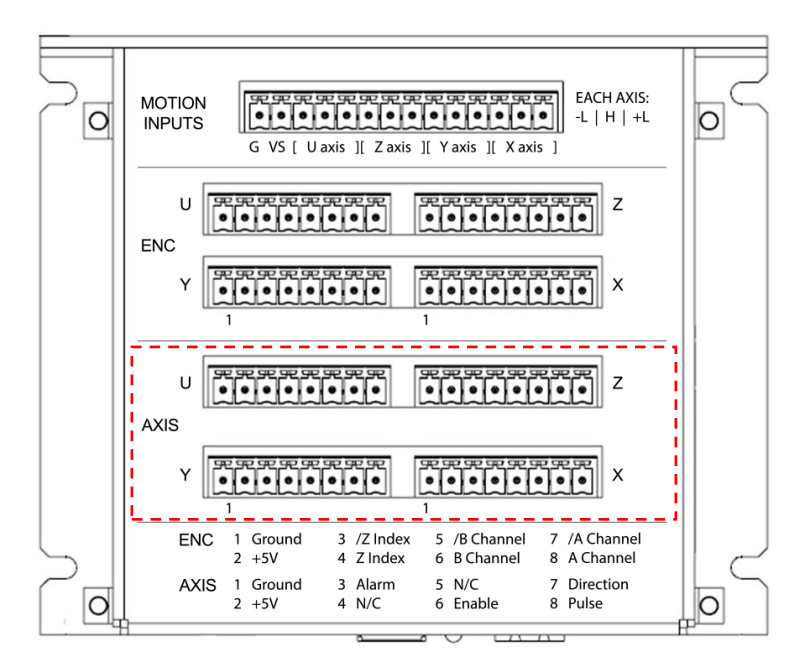

Figure 4-6

| Pin # | In/Out | Description   |
|-------|--------|---------------|
| 1     | 0      | Ground        |
| 2     | 0      | +5V           |
| 3     | I      | Alarm         |
| 4     | NC     | No Connection |
| 5     | NC     | No Connection |
| 6     | 0      | Enable        |
| 7     | 0      | Direction     |
| 8     | 0      | Pulse         |

Table 4-6

Mating Connector Description: Mating Connector Manufacturer: Mating Connector Manufacturer Part: 8 pin 0.15" (3.81mm) connector On-Shore 1EDZ1550/8

1Other 3.81 compatible connectors can be used.

# 4.7. 9-Pin TB9 Axis Connectors (D-SUB 9)

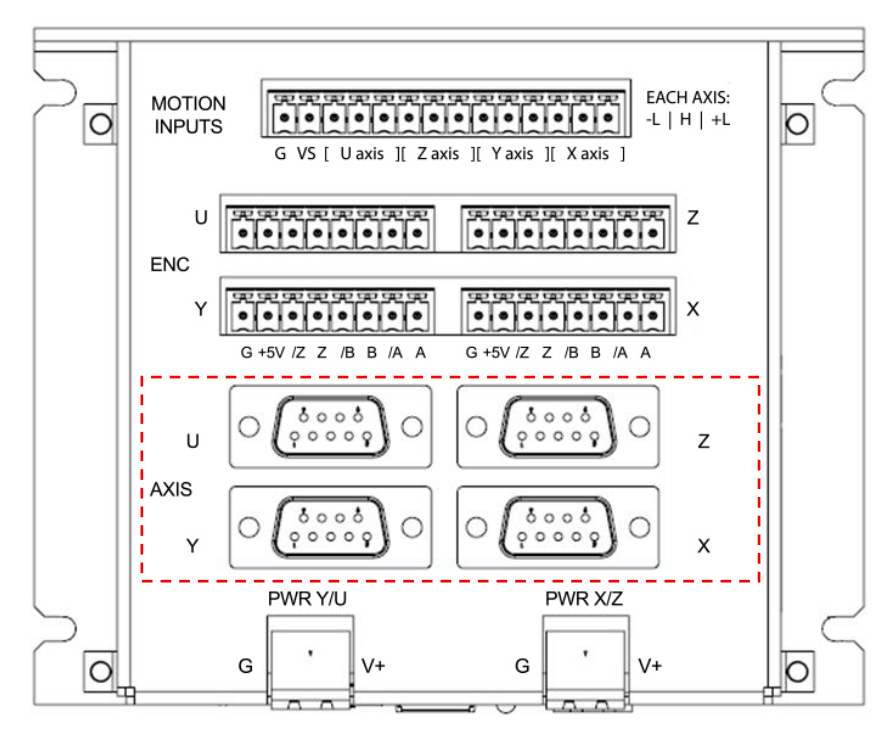

Figure 4-7

| Pin # | In/Out | Description          |
|-------|--------|----------------------|
| 1     | 0      | Driver Power         |
| 2     | 0      | Pulse                |
| 3     | 0      | Enable               |
| 4     | I      | Alarm Input (5V TTL) |
| 5     | NC     | No Connection        |
| 6     | 0      | Driver Ground        |
| 7     | 0      | Direction            |
| 8     | NC     | No Connection        |
| 9     | 0      | +5V                  |

Table 4-7

The pins on the DB9 headers can be connected directly to a DMX-A2-DRV module (pin-to-pin compatible)

# 4.8. 2-Pin TB9 Power Connectors (5.08mm)

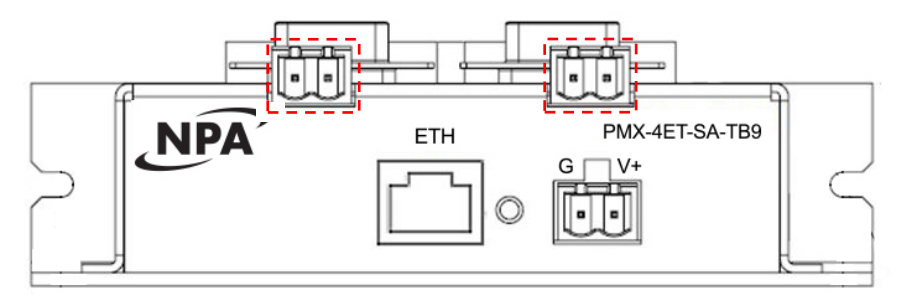

Figure 4-8

| Pin # | In/Out | Name | Description   |  |
|-------|--------|------|---------------|--|
| 1     | I      | G    | Driver Ground |  |
| 2     | I      | V+   | Driver Power  |  |

Table 4-8

Mating Connector Description: Mating Connector Manufacturer: Mating Connector Manufacturer Part: 2 pin 0.2" (5.08mm) connector On-Shore 1EDZ950/2

<sup>1</sup> Other 5.08mm compatible connectors can be used.

There are two separate driver power inputs. The right side is for axes X + Z. The left side is for axes Y + U. The power requirement will be dependent on the driver specifications for each axis.

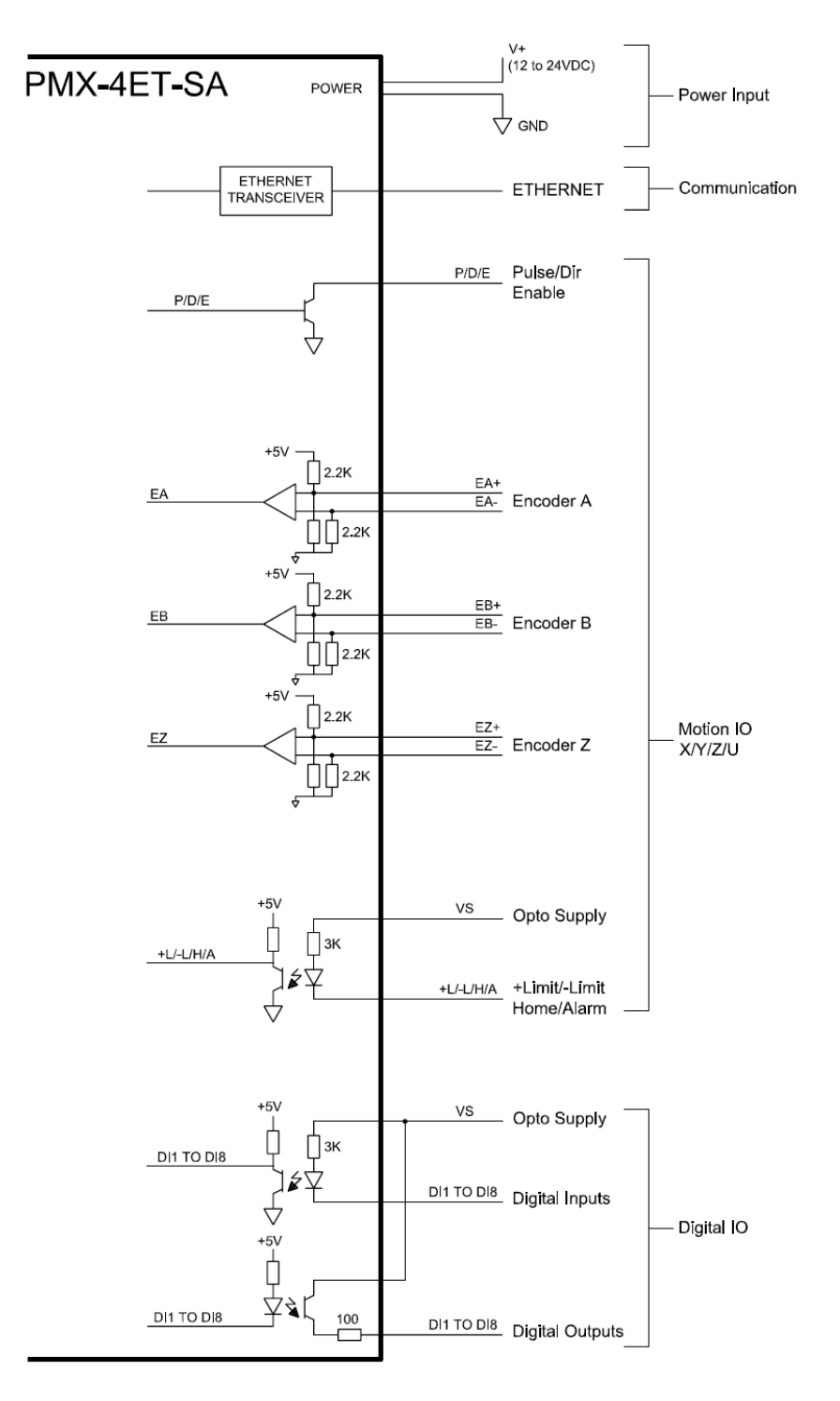

# 4.9. PMX-4ET-SA Interface Circuit

Figure 4-9

# 4.10. Pulse, Direction, and Enable Outputs

The Pulse, Direction, and Enable outputs for both the standard and DB9 top boards are all open collector outputs. Figure 4-10 shows the detailed schematic of these outputs. Each output is capable of sinking up to 40mA of current.

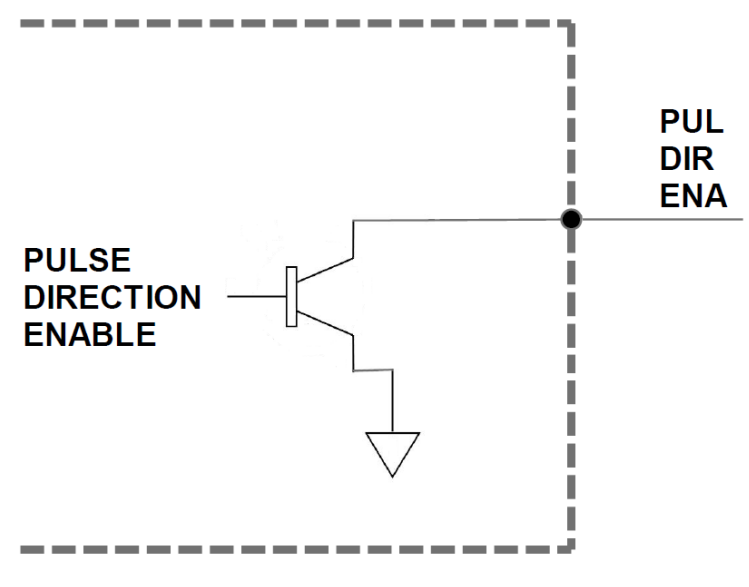

Figure 4-10

Figure 4-11 shows an example wiring diagram between the pulse, direction, and enable outputs on the PMX-4ET-SA and the corresponding input on a typical stepper driver.

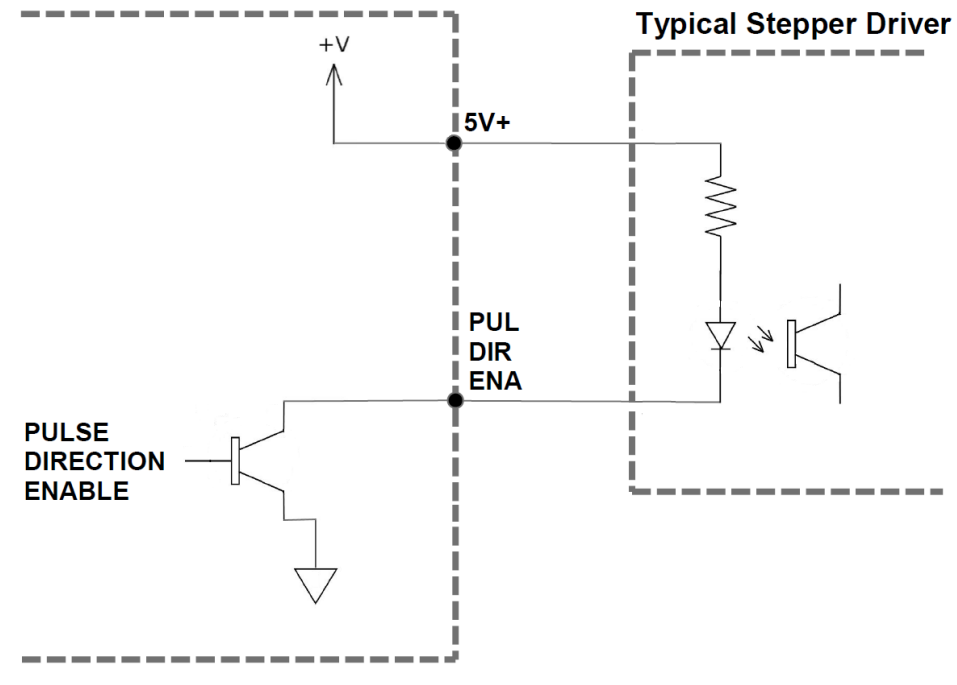

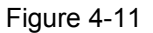

# 4.11. Limit, Home, and Digital Inputs

Figure 4-12 shows the detailed schematic of the opto-isolated limit, home, and general purpose digital inputs. All opto-isolated digital inputs are NPN type.

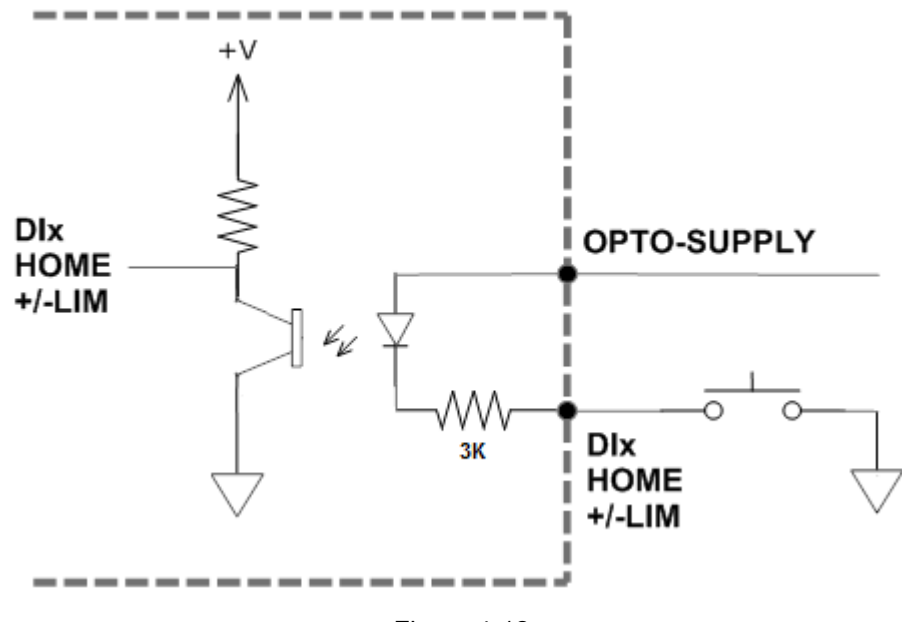

Figure 4-12

The opto-supply must be connected to +12 to +24VDC in order for the limit, home, and digital inputs to operate.

When the digital input is pulled to ground, current will flow from the opto-supply to ground, turning on the opto-isolator and activating the input.

To de-activate the input, the digital input should be left unconnected or pulled up to the opto-supply, preventing current from flowing through the opto-isolator.

# 4.12. Digital Outputs

Figure 4-13 shows an example wiring of the digital outputs. All opto-isolated digital outputs will be PNP type.

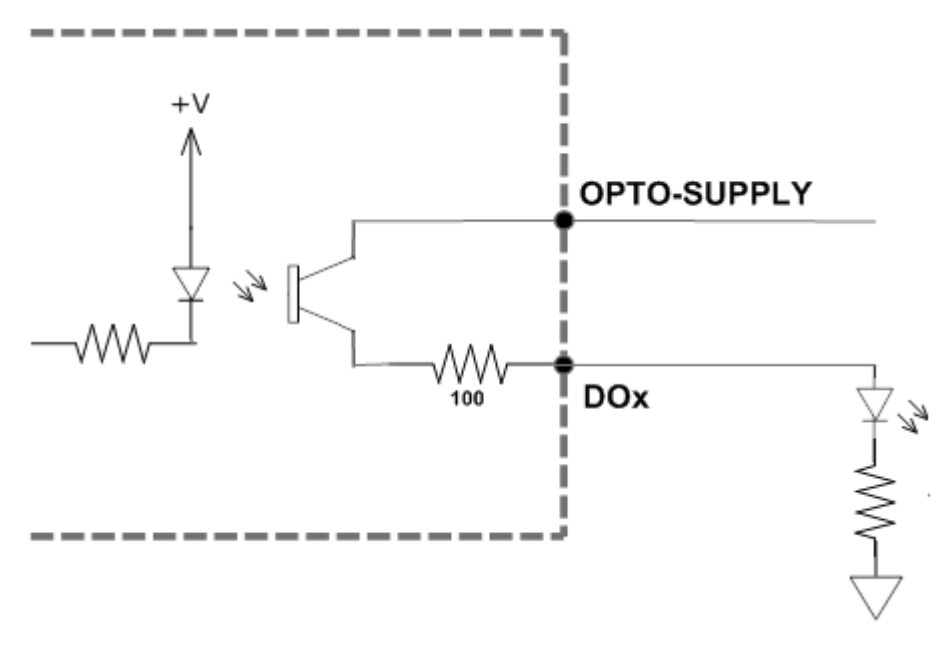

Figure 4-13

The opto-supply must be connected to +12 to +24VDC in order for the digital outputs to operate.

When activated, the opto-isolator for the digital output pulls the voltage on the digital output line to the opto-supply. The maximum sink current for digital outputs is 45mA. Take caution to select the appropriate external resistor so that the current does not exceed 45mA.

When deactivated, the opto-isolator will break the connection between the digital output and the opto-supply.

### 4.13. Encoder Input Connection

Both single-ended and differential quadrature encoder inputs are accepted.

When using single-ended encoders, use the /A, /B, and /Z inputs.

+5V supply and Ground signals are available to power the encoder. Make sure that the total current usage is less than 200mA for the +5V.

The maximum encoder frequency is 5MHz.

# **5.** Communication Interface

# 5.1. Typical Ethernet Setup

PMX-4ET-SA can connect to the computer directly or through a network. See Figure 5-1 for point-to-point wiring and Figure 5-2 for network wiring.

#### 5.1.1. Point to Point

The Ethernet connection is made directly from the computer to the PMX-4ET-SA with a cross-over cable.

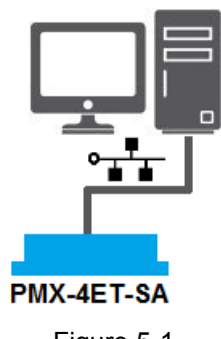

Figure 5-1

#### 5.1.2. Network Based

The Ethernet connection is made from the computer to an Ethernet Hub and then to the PMX-4ET-SA.

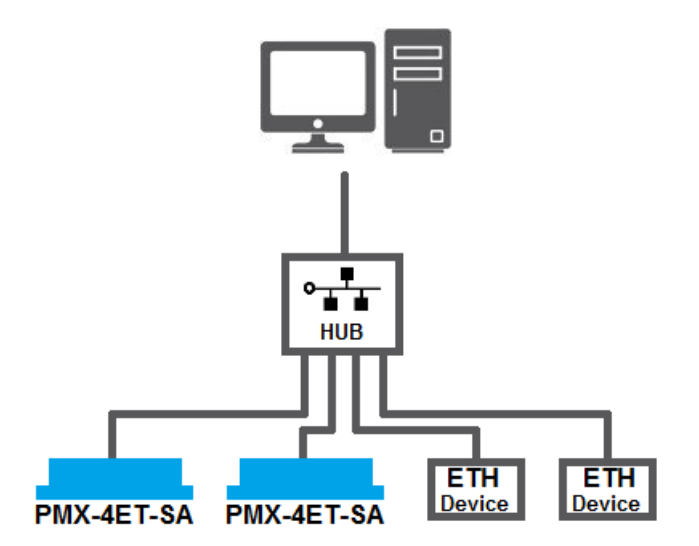

Figure 5-2

# **5.2. Ethernet Communication Protocol**

PMX-4ET-SA uses 10Mbps Ethernet ASCII communication over TCP/IP.

Communication between the PC/PLC and PMX-4ET-SA is done using standard socket programming.

#### 5.2.1. Socket Settings

Port: 5001

#### 5.2.2. ASCII Protocol

Sending Command ASCII command string in the format of [ASCII Command][NUL] [NUL] character has ASCII code 0.

Receiving Reply The response will be in the format of [Response][NUL] [NUL] character has ASCII code 0.

Examples:

For querying the x-axis polarity Send: POX[NUL] Reply: 7[NUL]

For jogging the x-motor in positive direction Send: JX+[NUL] Reply: OK[NUL]

For aborting any motion in progress Send: ABORT[NUL] Reply: OK[NUL]

#### 5.2.3. IP Address

Set the IP address of the PMX-4ET-SA module using the **IP** command. See default IP/socket settings below:

#### IP: 192.168.1.250 Port: 5001

Note: To begin communication with a factory default device, configure the PC control panel with the following settings:

IP = 192.168.1.xxx Subnet Mask = 255.255.255.0 See sample configuration below:

| Ethernet Properties                                                                                                    | ×                                                                                                    |
|----------------------------------------------------------------------------------------------------|----------------------------------------------------------------------------------------------------|
| Networking Sharing                                                                                                    | Internet Protocol Version 4 (TCP/IPv4) Properties                                                                                                    |
| Connect using:                                                                                                    | General                                                                                                    |
| Realtek PCIe FE Family Controller                                                                                                    | You can get IP settings assigned automatically if your network supports<br>this capability. Otherwise, you need to ask your network administrator<br>for the appropriate IP settings.                                                                                                    |
| This connection uses the following items:         Image: Construct of the state of the state of the stat | <ul> <li>Obtain an IP address automatically</li> <li>Use the following IP address:         <ul> <li>IP address:</li> <li>I92 . 168 . 1 . 56</li> </ul> </li> <li>Subnet mask:</li> <li>255 . 255 . 255 . 0</li> <li>Default gateway:</li> <li>I92 . 168 . 1 . 1</li> <li>Obtain DNS server address automatically</li> <li>Use the following DNS server addresses:</li> </ul> |
| Description<br>Transmission Control Protocol/Internet Protocol<br>wide area network protocol that provides comm<br>across diverse interconnected networks.                                                                                                    | Preferred DNS server:     192.168.1.1       Alternate DNS server:     .                                                                                                    |
|                                                                                                    | Validate settings upon exit Advanced                                                                                                    |
| UK                                                                                                    | OK Cancel                                                                                                    |

Figure 5-3

#### 5.2.4. Changing the IP Address

PMX-4ET-SA provides the user with the ability to set the device IP of the module.

To write the values to the device's flash memory, use the **STORE** command. After a complete power cycle, the new IP will be written to memory. Note that before a power cycle is completed, the settings will not take effect.

# 6. General Operation Overview

**Important Note:** All the commands described in this section are defined as ASCII or standalone commands. ASCII commands are used when communicating over USB. Standalone commands are used when writing a standalone program onto the PMX-4ET-SA.

# 6.1. Motion Profile

By default, the PMX-4ET-SA uses trapezoidal velocity profile as shown in Figure 6-1.

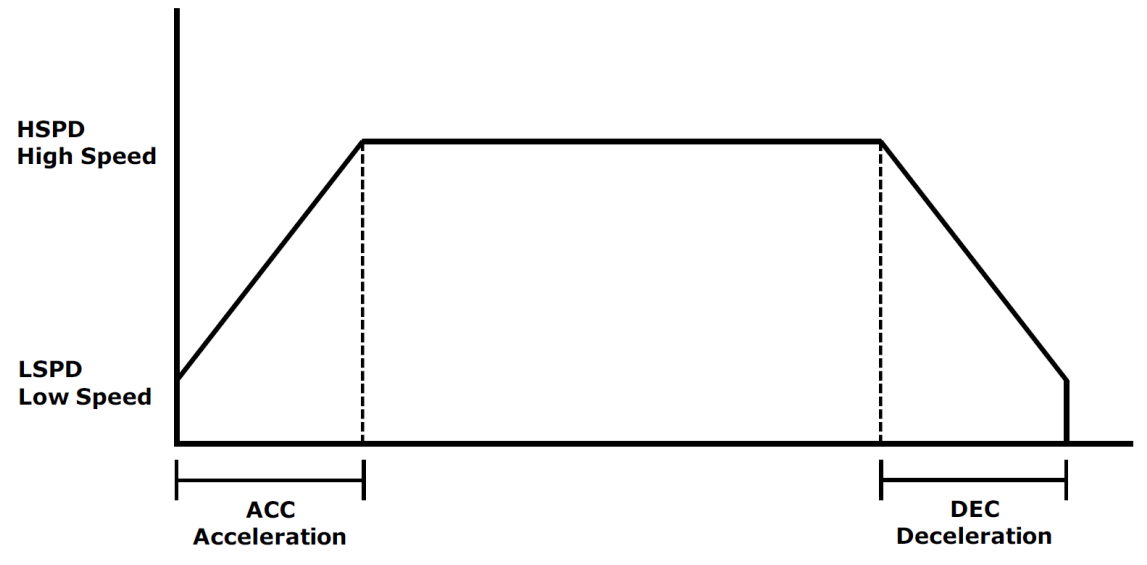

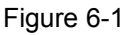

S-curve velocity profile can also be achieved by using the **SCV[axis]** command. Setting this command to 1 will enable s-curve for the indicated axis. See Figure 6-2 for details.

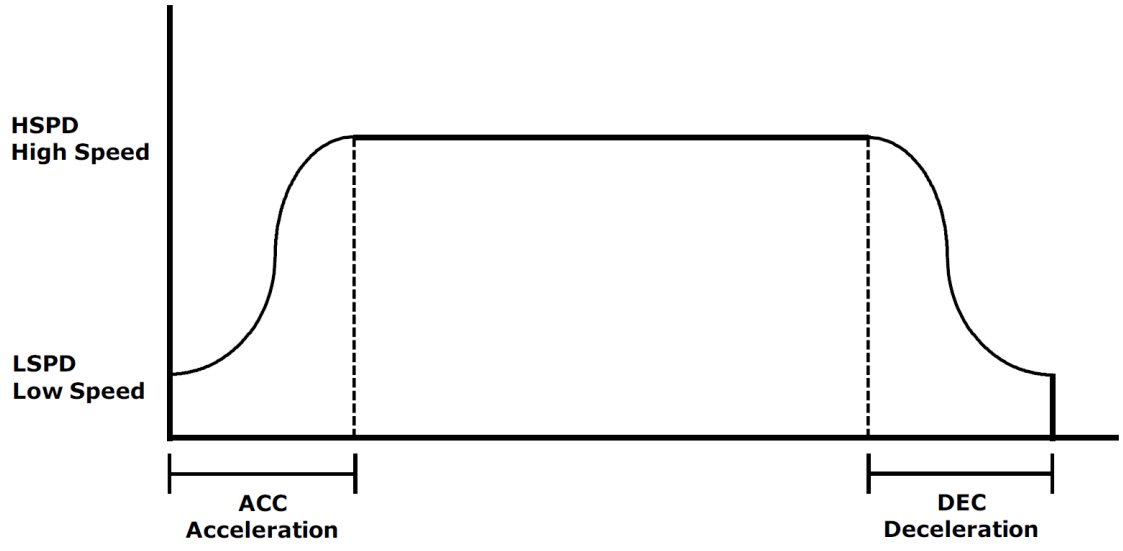

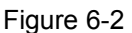

Once a typical move is issued, the axis will immediately start moving at the low speed setting and accelerate to the high speed. Once at high speed, the motor will move at a constant speed until it decelerates from high speed to low speed and immediately stops.

High speed and low speed are in pps (pulses/second). Use ASCII commands **HS[axis]** and **LS[axis]** to set/get individual high speed and low speed settings. In standalone mode, the **HSPD[axis]** and **LSPD[axis]** commands should be used. To set/get the global high speed and low speed values use the ASCII command **HS** and **LS** or the standalone commands **HSPD** and **LSPD**.

Acceleration and deceleration times are in milliseconds. Use the **ACC[axis]** command to set/get individual acceleration values. To set/get the global acceleration value, use the **ACC** command. Similarly, the **DEC** and **DEC[axis]** commands can be used to set/get the deceleration value.

The **EDEC** command can be used if the acceleration and deceleration are symmetrical. Set this command to 0 to use the **ACC** and **ACC[axis]** commands for both the acceleration and deceleration.

The minimum and maximum acceleration values depend on the high speed and low speed settings. Refer to Table A-1 and Figure A-1 in **Appendix A** for details.

By default, moves made by a single axis use global speed settings defined by **HS**, **LS**, **ACC**, and **DEC**. However, if a non-zero value is written to an individual speed setting, it will take priority over the global speed and will be used for single axis movements. Consider the example below.

The settings below will set both the global speed settings as well as the speed setting for the X axis.

#### HS=10000 HSX=2000 LS=300 ACCX=500 ACC=300 DEC=300

Once a move command is issued, the global speed settings for the low speed and deceleration while using the individual X-axis speed settings for the high speed and acceleration.

| ASCII      | HS   | LS   | ACC | DEC | HSn   | LSn   | ACCn | DECn | EDEC | SCVn |
|------------|------|------|-----|-----|-------|-------|------|------|------|------|
| Standalone | HSPD | LSPD | ACC | DEC | HSPDn | LSPDn | ACCn | DECn | -    | -    |

# 6.2. Pulse Speed

The current pulse rate can be read using the ASCII command **PS** or the standalone command **PS[axis]**. For units, see Table 6-1.

| Operation Mode                              | Speed Units          |
|---------------------------------------------|----------------------|
| StepNLoop disabled                          | Pulse / sec          |
| ALL interpolated moves                      | Pulse / sec          |
| StepNLoop enabled and non-interpolated move | Encoder counts / sec |

Table 6-1

Note that the ASCII command returns the current speed of all axes. The return value will have the following format.

### [Speed X]:[Speed Y]:[Speed Z]:[Speed U]

The standalone command will return the speed of the indicated axis. See section 6.19 for more information regarding StepNLoop.

| ASCII      | PS       |
|------------|----------|
| Standalone | PS[axis] |

# 6.3. On-The-Fly Speed Change

An on-the-fly speed change can be achieved at any point while the motor is in motion. In order to perform an on-the-fly speed change, s-curve velocity profile must be disabled.

Before an on-the-fly speed change is performed, the correct speed window must be selected. To select a speed window, use the **SSPDM[axis]** command. Choosing the correct speed window will depend on the initial target speed and the final target speed. Both speeds will need to be within the same speed window.

The speed window must be set while the motor is idle. Refer to **Appendix A** for details on the speed windows.

Once the speed window has been set, an on-the-fly speed change can occur anytime the motor is in motion. The **SSPD[axis]=[speed]** command can be used to perform the actual speed change. For non on-the-fly speed change moves, set the speed window to 0.

| ASCII      | SSPDM[axis] | SSPD[axis] |
|------------|-------------|------------|
| Standalone | SSPDM[axis] | SSPD[axis] |

# 6.4. Motor Position

The PMX-4ET-SA has a 32 bit signed step position counter for each axis. Range of the position counter is from -2,147,483,648 to 2,147,483,647. Motor positions can be read using the ASCII command **PP**, which returns the pulse position of all 4 axes. The return value has the following format:

### [Pulse X]:[Pulse Y]:[Pulse Z]:[Pulse U]

The pulse position of each axis can also be accessed individually. To manually set/get the pulse position of an individual axis, use the **P[axis]** command.

Similarly, the PMX-4ET-SA also has a 32 bit signed encoder position counter for each axis. Encoder positions can be read using ASCII command **PE**, which returns the encoder position of all 4 axes. Encoders are set to 4X reading. The return value has the following format:

### [Encoder X]:[Encoder Y]:[Encoder Z]:[Encoder U]

To manually set/get the encoder position of an individual axis, use the **E[axis]** command.

When StepNLoop closed-loop control is enabled, the encoder counter commands return the encoder position and the pulse position commands return the real-time target position of the motor.

When StepNLoop closed-loop control is disabled, the encoder counter commands return the encoder position and the pulse position commands return the step position. See section 6.19 for details on the StepNLoop feature.

| ASCII      | PP | PE | P[axis] | E[axis] |
|------------|----|----|---------|---------|
| Standalone | -  | -  | P[axis] | E[axis] |

### 6.5. Motor Power

The **EO** command can be used to enable or disable the current to the motor. The effect of the enable output signals will depend on the characteristics of the motor drive. The enable output value must be within the range of 0-15.

Enable output values can also be referenced one bit at a time by the **EO[1-4]** commands. Note that the indexes are 1-based for the bit references (i.e. EO1 refers to bit 0, not bit 1).

| Bit | Description              | Bit-Wise Command |
|-----|--------------------------|------------------|
| 0   | Enable Output 1 [X-axis] | EO1              |
| 1   | Enable Output 2 [Y-axis] | EO2              |
| 2   | Enable Output 3 [Z-axis] | EO3              |
| 3   | Enable Output 4 [U-axis] | EO4              |

| Table  | 6-2 |
|--------|-----|
| i abio | ~ ~ |

The initial state of the enable outputs can be defined by setting the **EOBOOT** register to the desired initial enable output value. The value is stored to flash memory once the **STORE** command is issued.

| ASCII      | EO | EO[1-4] | EOBOOT |
|------------|----|---------|--------|
| Standalone | EO | EO[1-4] | -      |

# 6.6. Jog Move

A jog move is used to continuously move the motor without stopping. Use the **J[axis]+/J[axis]-** command when operating in ASCII mode and the **JOG[axis]+/JOG[axis]-** in standalone mode. Once this move is started, the motor will only stop if a limit input is activated during the move or a stop command is issued.

If a motion command is sent while the controller is already moving, the command is not processed. Instead, an error response is returned. See Table 8-2 for details on error responses.

| ASCII      | J[axis][+/-]   |
|------------|----------------|
| Standalone | JOG[axis][+/-] |

# 6.7. Stopping

When the motor is performing any type of move, motion can be stopped abruptly or with deceleration. It is recommended to use decelerated stops so that there is less impact on the system. The **ABORT[axis]** command will immediately stop an individual axis. Use the **ABORT** command to immediately stop ALL axes.

To employ deceleration on a stop, use the **STOP[axis]** command to stop an individual axis. Use the **STOP** command to stop ALL axes.

If an interpolation operation is in process when a **STOP[axis]** or **ABORT[axis]** command is entered, all axes involved in the interpolation operation will stop.

| ASCII      | ABORT | ABORT[axis] | STOP | STOP[axis] |
|------------|-------|-------------|------|------------|
| Standalone | ABORT | ABORT[axis] | STOP | STOP[axis] |

# 6.8. Positional Moves

The PMX-4ET-SA can perform positional moves for individual axis. Multiple axis can also be commanded to move to a specified position in order to perform linear coordinated motion.

The PMX-4ET-SA can perform positional moves in absolute or incremental mode. For absolute mode, the **ABS** command should be used and, for incremental mode, the **INC** command should be used. These commands should be sent before the move command is issued. The move mode will remain in absolute or incremental mode until it is changed.

In absolute mode, the axis will move by the specified target position. In incremental mode, the axis will increase or decrease its current position by the specified target position.

The motor status described in section 6.15 can be used to determine which move mode is active.

#### 6.8.1. Individual Position Moves

For individual axis control use **X**, **Y**, **Z** and **U** commands followed by the target position value. For example, the **X1000** command will move the X-axis to position 1000 if performed in absolute mode.

#### 6.8.2. Interpolated Position Moves

The PMX-4ET-SA can perform interpolated motion for up to 4 axis. A single move command will use the **X**, **Y**, **Z**, and **U** commands and can consist of up to 4 target positions (one for each axis). At least two axis must be referenced in order to perform linear interpolation.

For example, the **X1000Y1000Z100U800** will move all for axis to position (1000,1000,100,800). Additionally the **X1000Y-1000Z500** will move the X, Y, and Z axis to position (1000,-1000,500) while the U axis remains idle.

| ASCII      | X[target] | Y[target] | Z[target] | U[target] |
|------------|-----------|-----------|-----------|-----------|
| Standalone | X[target] | Y[target] | Z[target] | U[target] |

# 6.9. On-The-Fly Target Position Change

On-the-fly target position change can be achieved using the **T[axis][value]** command. While the motor is moving, **T[axis][value]** will change the final destination of the motor. If the motor has already passed the new target position, it will reverse direction once the target position change command is issued.

An on-the-fly target position change command will only be valid if the specified axis is performing in individual position move.

# 6.10. Circular Interpolation Moves

PMX-4ET-SA supports circular interpolation moves using the **CIRP** and **CIRN** commands. This will perform a complete 360° circle using the X and Y axis. The Z and U axis are not supported for circular interpolation.

**CIRP**[X]:[Y] – Draw circle in CW direction where [X][Y] signifies X,Y position of the circle center.

**CIRN**[X]:[Y] – Draw circle in CCW direction where [X][Y] signifies X,Y position of the circle center.

A circular interpolated moves will use the current XY position as well as the specified circle center to automatically calculate the circle radius. The maximum allow radius is 134,216,773 pulses for circular interpolated moves. All circular moves are interpreted as absolute moves.

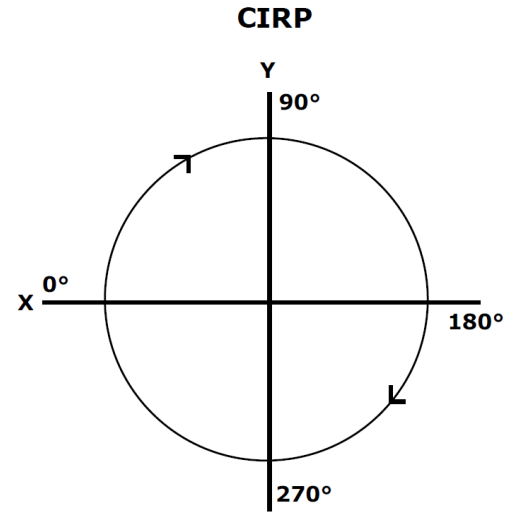

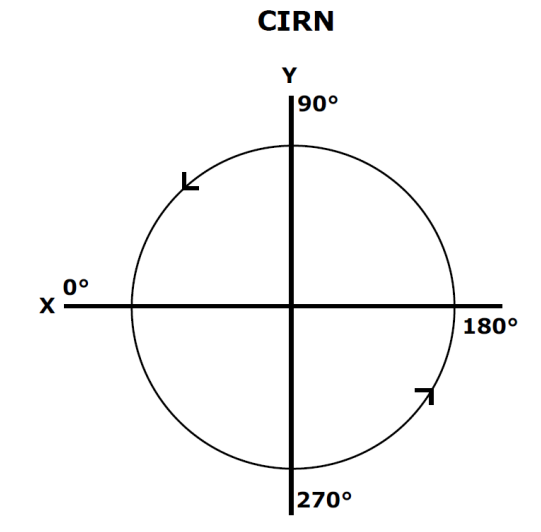

Figure 6-3

| ASCII      | CIRP[X]:[Y] | CIRN[X]:[Y] |
|------------|-------------|-------------|
| Standalone | CIRP[X]:[Y] | CIRN[X]:[Y] |

# 6.11. Arc Interpolation Moves

PMX-4ET-SA supports arc interpolation moves using the **ARCP** and **ARCN** commands. Arcs are drawn using X,Y axes only. The Z and U axis are not support for arc interpolation.

**ARCP**[X]:[Y]:[ $\theta$ ] – Draw arc in CW direction where [X][Y] signifies X,Y position of the arc center and  $\theta$  signifies the absolute arc angle

**ARCN**[X]:[Y]:[ $\theta$ ] – Draw arc in CCW direction where [X][Y] signifies X,Y position of the arc center and  $\theta$  signifies the absolute arc angle.

An arc interpolated move will use the current XY position as well specified arc center to automatically calculate the radius. The maximum allow radius is 134,216,773 pulses on arc interpolated moves. All arc moves are interpreted as absolute moves.

The absolute angle ( $\theta$ ) is in units of a milli-degree. For example, to move to the absolute angle of 45°, the absolute angle parameter would be 45000. The absolute angle locations can be found in Figure 6-4.

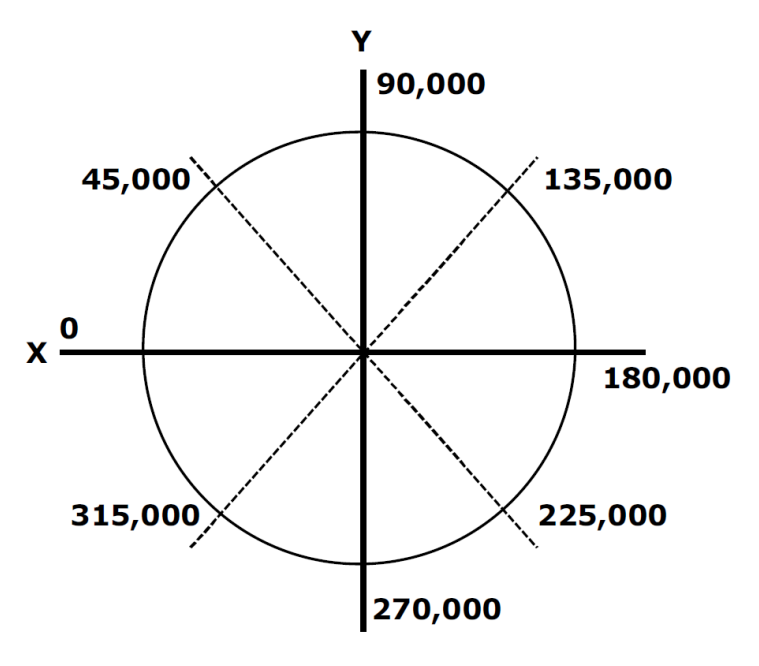

Figure 6-4

Figure 6-5 shows the difference between issuing the **ARCP0:0:90000** and the **ARCN0:0:90000** command if both cases have the same starting point at the 0°.

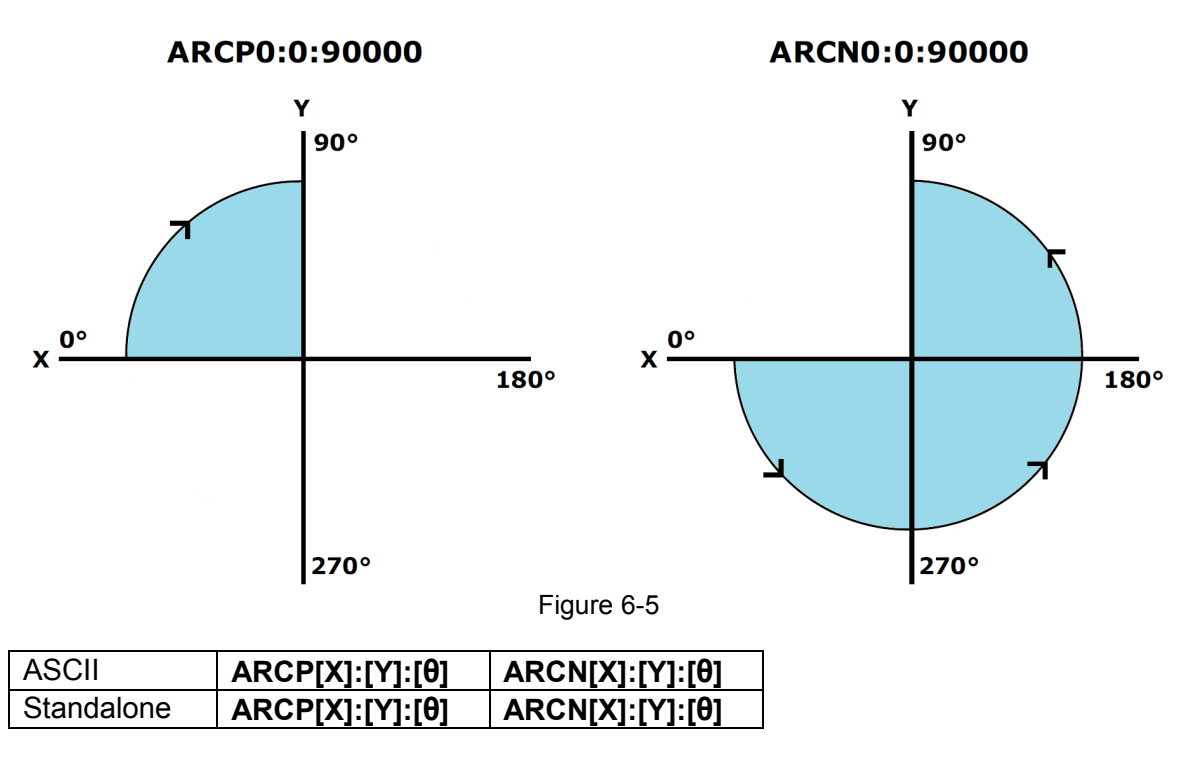

# 6.12. Buffered Interpolation Moves

PMX-4ET-SA supports buffered linear coordinated motion for X, Y, and Z-axes using the I command. This allows for the contouring of unique patterns without any delay between multiple moves. Each move has its own constant speed setting.

The buffer for the linear interpolation buffer mode contains 36 separate position points. To turn on and off buffer move, use the **BO** and **BF** ASCII command respectively. For standalone mode, the **BUFON** and **BUFOFF** commands should be used. When enabled, motion will start as soon as the first buffered move command is issued. The buffered move operation cannot be used while StepNLoop is enabled.

The motor status of the PMX-4ET-SA contains the status of the buffer operation. See section 6.15 for more information.

In ASCII mode, a buffered move command will have the syntax **I[X pos]:[Y pos]:[Z pos]:[speed]**. For example, to enter the position (1000,2000,3000) at a speed of 5000 into the buffer, the **I1000:2000:3000:5000** command should be used. If buffered mode is note enabled, **I** commands will not be processed by the controller.

In standalone mode, the buffered move command will have the syntax **X[pos]Y[pos]Z[pos]** and the speed for the move command will use the current global high speed setting. If buffered mode is not enabled, these standalone commands will be process as regular linear interpolation commands.

Circular and arc interpolation moves can also be added to the buffer. The **ARC** and **CIR** commands, described in section 6.10 and 6.11, can be used when buffer mode is enabled. The syntax for these commands will stay the same in ASCII and standalone mode.

The buffered interpolation feature includes an automatic acceleration option. The **IACC** command is used to control this feature. When **IACC=0**, acceleration and deceleration must be done manually. To control the acceleration or deceleration manually, gradually increase or decrease the speed value for each interpolated move.

When **IACC=1**, acceleration and deceleration are processed automatically. In this case, the speed acceleration profile will be automatically generated between sequential buffered moves. The acceleration/deceleration value used for automatic acceleration control is found in the global acceleration value (**ACC**).

| ASCII      | BO    | BF     | I[X]:[Y]:[Z]:[S]   | IACC |
|------------|-------|--------|--------------------|------|
| Standalone | BUFON | BUFOFF | X[pos]Y[pos]Z[pos] | -    |

# 6.13. Homing

Home search routines involve moving the motor and using the home, limit, or Z-index inputs to determine the zero reference position.

The homing routines that involve a decelerated stop will result in a final position that is non-zero. The zero reference position will be preserved as the position is marked when the home trigger is detected. If a motion command is sent while the controller is already moving, the command is not processed. Instead, an error response is returned. See Table 8-1 for details on error responses.

The PMX-4ET-SA has five different homing routines. In ASCII mode, use the **H** command to perform a home move. The syntax for the home command in ASCII mode can be found below.

### H[axis][direction + or -][homing mode 0,1,2,3,4]

MODE 0 – Home Input Only (High speed only)

MODE 1 – Limit Input Only

- MODE 2 Home Input and Z-Index
- MODE 3 Z-Index Only
- MODE 4 Home Input Only (High speed and low speed)

#### 6.13.1. MODE 0: Home Input Only (High Speed Only)

Use the **H[axis][+/-]0** command in ASCII mode or the **HOME[axis][+/-]** command in standalone mode to issue a homing command that uses the home input only. Figure 6-6 shows the homing routine.

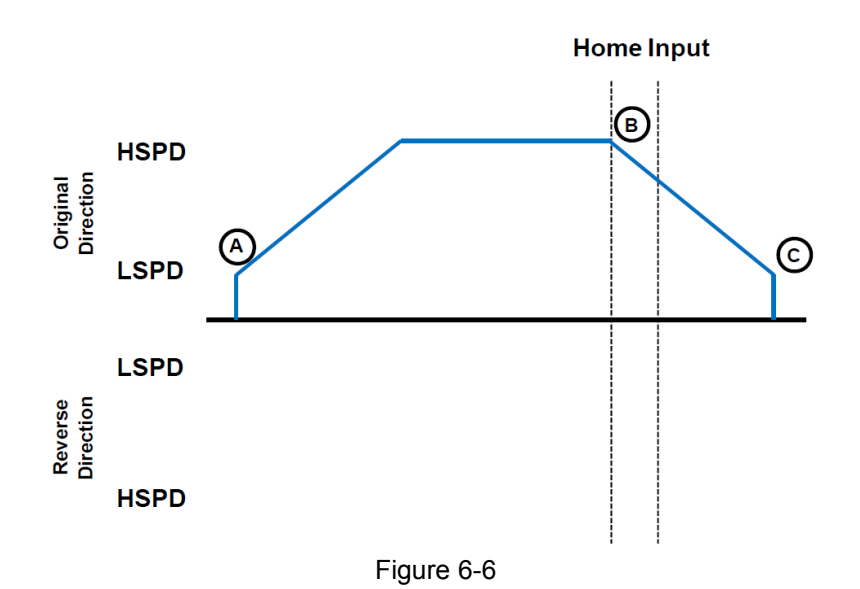

- A. Issuing the command starts the motor from low speed and accelerates to high speed in search of the home input.
- B. As soon as the home input is triggered, the position counter is reset to zero and the motor begins to decelerate to low speed. As the motor decelerates, the position counter keeps counting with reference to the zero position.
- C. Once low speed is reached the motor stops. Although the position is nonzero, the zero position is maintained.

| ASCII      | H[axis][+/-]0   |
|------------|-----------------|
| Standalone | HOME[axis][+/-] |

#### 6.13.2. MODE 1: Limit Only

Use the **H[axis][+/-]1** command for ASCII mode or the **LHOME[axis]+/-** command for standalone mode. Figure 6-7 shows the homing routine.

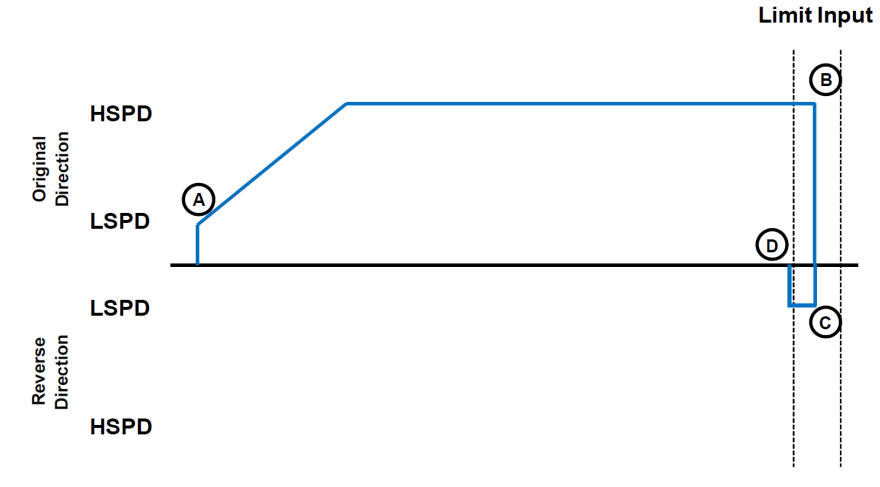

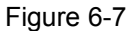

- A. Issuing the command starts the motor from low speed and accelerates to high speed in search of the specified limit input.
- B. As soon as the relevant limit input is triggered, the motor immediately stops motion. Depending on the high speed, it is possible that an immediate stop results in a small overshoot of the limit input.
- C. The motor will start moving in the opposite direction at the low speed setting until the limit input is cleared.
- D. Once the specified limit input is cleared, the motor will immediately stop and mark the zero reference position.

| ASCII      | H[axis][+/-]1    |
|------------|------------------|
| Standalone | LHOME[axis][+/-] |

#### 6.13.3. MODE 2: Home Input and Z-index

Use the **H[axis][+/-]2** command for ASCII mode or the **ZHOME[axis]+/-** command for standalone mode. In order to use this homing routine, an encoder must be used for the specified axis. Figure 6-8 shows the homing routine.

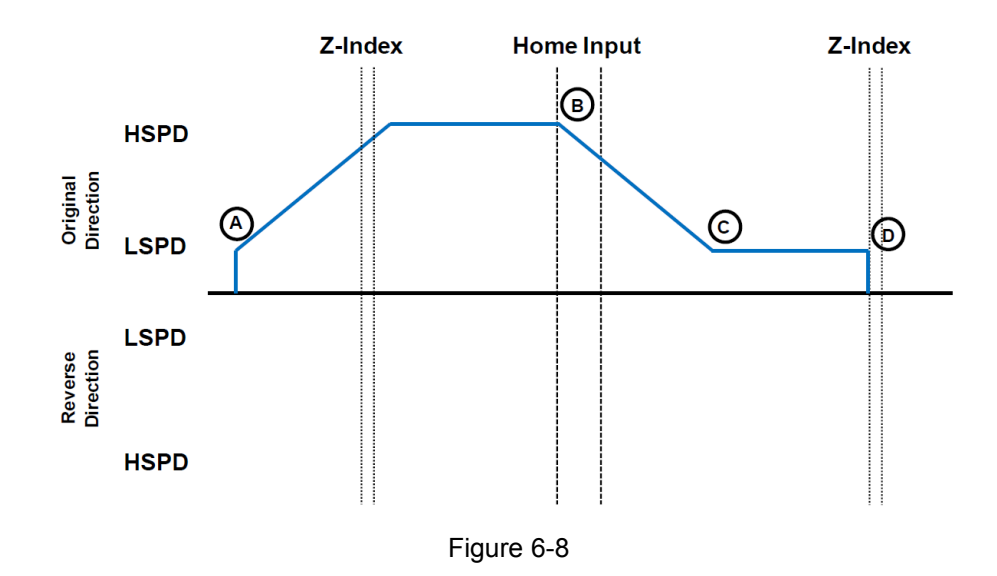

- A. Issuing the command starts the motor from low speed and accelerates to high speed in search of the home input.
- B. As soon as the home input is triggered, the motor decelerates to low speed
- C. After the home input is triggered, the motor begins to search for the zindex pulse.
- D. Once the z-index pulse is found, the motor immediately stops and the position is set to zero.

| ASCII      | H[axis][+/-]2    |
|------------|------------------|
| Standalone | ZHOME[axis][+/-] |
### 6.13.4. MODE 3: Z-index Only

Use the **H[axis][+/-]3** command for ASCII mode or the **ZOME[axis]+/-** command for standalone mode. In order to use this homing routine, an encoder must be used on the specified axis. Figure 6-9 shows the homing routine.

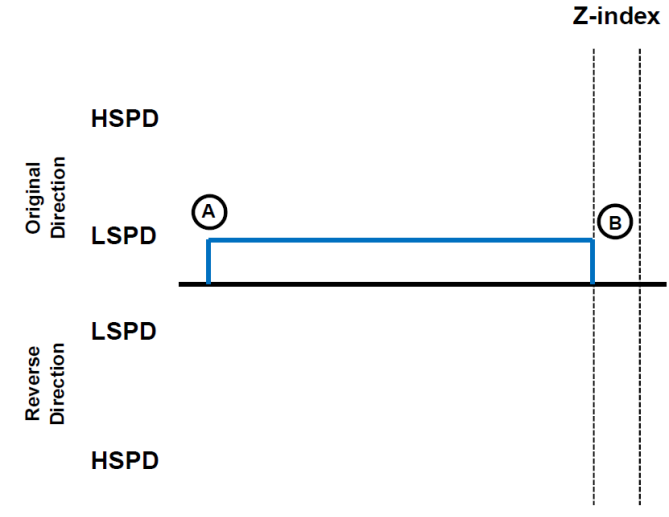

Figure 6-9

- A. Issuing the command starts the motor at low speed. The motor will not use the high speed setting when performing this homing routine.
- B. Once the z-index pulse is found, the motor stops and the position is set to zero.

| ASCII      | H[axis][+/-]3   |
|------------|-----------------|
| Standalone | ZOME[axis][+/-] |

#### 6.13.5. MODE 4: Home Input Only (High Speed and Low Speed)

Use the **H[axis][+/-]4** command for ASCII mode and the **HLHOME[axis]+/-** for standalone mode. Figure 6-10 shows the homing routine.

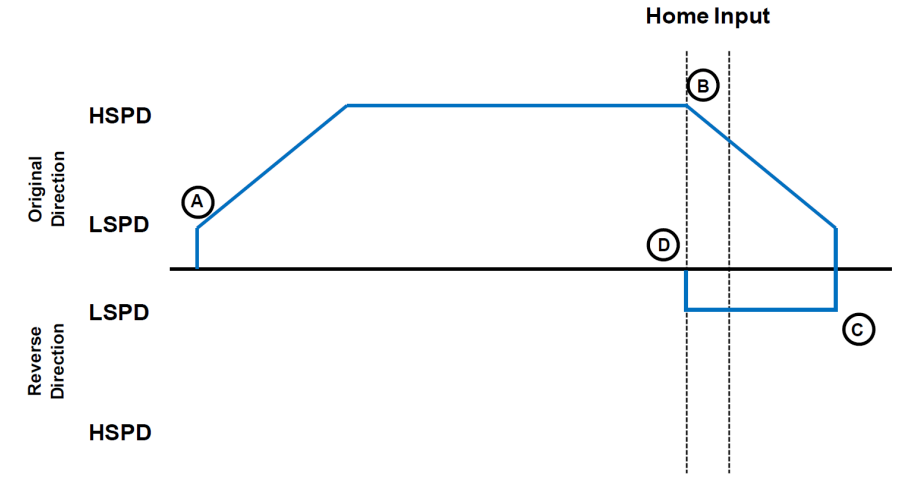

Figure 6-10

- A. Starts the motor from low speed and accelerates to high speed.
- B. As soon as the home input is triggered, the motor decelerates to low speed.
- C. Once low speed is reached, the motor reverses direction until the home input is cleared.
- D. Once the home switch is cleared, the motor will immediately stop and reset the position and encoder counter to zero.

| ASCII      | H[axis][+/-]4     |
|------------|-------------------|
| Standalone | HLHOME[axis][+/-] |

# 6.14. Limits and Alarm Switch Function

Triggering the limit switch while the axis is moving will stop the motion immediately. For example, if the positive limit switch is triggered while moving in positive direction, the motor will immediately stop and the motor status bit for positive limit error is set. The same will apply for the negative limit while moving in the negative direction. Each axis will have its own designated positive and negative limit inputs.

If the alarm input for an axis is triggered during movement in either direction, the motor will immediately stop and the motor status bit for alarm error is set. Each axis will have its own designated alarm input.

Once the limit or alarm error is set, use the **CLR[axis]** command to clear the error in ASCII mode or the **ECLEAR[axis]** command in standalone mode.

The limit and alarm error states can be ignored by setting **IERR=1**. In this case, the motor will still stop when the appropriate switch is triggered, however, it will not enter an error state.

| ASCII      | CLR[axis]    |
|------------|--------------|
| Standalone | ECLEAR[axis] |

# 6.15. Motor Status

Motor status can be read anytime using **MST** command. Value of the motor status is replied as an integer with following bit assignment:

| Bit | Description                     |
|-----|---------------------------------|
| 0   | Motor in acceleration           |
| 1   | Motor in deceleration           |
| 2   | Motor running at constant speed |
| 3   | Alarm input status              |
| 4   | Plus limit input switch status  |
| 5   | Minus limit input switch status |
| 6   | Home input switch status        |

| 7  | Plus limit error. This bit is latched when plus limit is hit during motion. This error must be cleared using the <b>CLR</b> command before issuing any subsequent move commands.   |
|----|----------------------------------------------------------------------------------------------------|
| 8  | Minus limit error. This bit is latched when minus limit is hit during motion. This error must be cleared using the <b>CLR</b> command before issuing any subsequent move commands. |
| 9  | Alarm error. This bit is latched when alarm is triggered during motion. This error must be cleared using the <b>CLR</b> command before issuing any subsequent move commands.       |
| 10 | Reserved                                                                                                    |
| 11 | TOC time-out status                                                                                                    |

Table 6-3

This command returns the motor status for all axes, as well as other information. The **MST** return value has the following format:

[Motor Status X]: [Motor Status Y]: [Motor Status Z]: [Motor Status U]: [Buffer enabled]: [Buffer start]: [Buffer end]: [Available Buffer]: [Move mode]

- Motor Status [X/Y/Z/U] Provide motor status of the axis define by Table 6-3.
- Buffer enabled The enable status of the buffered interpolation feature. (0: off, 1: on)
- Buffer start The index of the current command in the 36 position buffer
- Buffer end The index of the last command in the 36 position buffer
- Available Buffer The amount of empty spaces in the 36 position buffer
- Move mode The current move mode for positional moves (0: ABS, 1: INC)

# 6.16. Digital Inputs/Outputs

PMX-4ET-SA module comes with 8 digital inputs and 8 digital outputs.

### 6.16.1. Digital Inputs

The digital input status of all 8 available inputs can be read with the **DI** command. Digital input values can also be referenced one bit at a time by using the **DI[1-8]** commands. Note that the indexes are 1-based for the bit references. For example, DI1 refers to bit 0, not bit 1. See Table 6-4 for details.

| Bit | Description     | Bit-Wise<br>Command |
|-----|-----------------|---------------------|
| 0   | Digital Input 1 | DI1                 |
| 1   | Digital Input 2 | DI2                 |
| 2   | Digital Input 3 | DI3                 |
| 3   | Digital Input 4 | DI4                 |
| 4   | Digital Input 5 | DI5                 |
| 5   | Digital Input 6 | DI6                 |
| 6   | Digital Input 7 | DI7                 |
| 7   | Digital Input 8 | DI8                 |

Table 6-4

If a digital input is on, the corresponding bit of the **DI** command is 1. Otherwise, the bit status is 0. The voltage level required to activate a digital input is determined by the polarity setting. See section 6.18 for details.

| ASCII      | DI | DI[1-8] |
|------------|----|---------|
| Standalone | DI | DI[1-8] |

#### 6.16.2. Digital Outputs

The **DO** command can be used to set the output voltage of all available digital outputs. The **DO** value must be within the range of 0-255.

Digital output values can also be referenced one bit at a time with the **DO[1-8]** commands. Note that the indexes are 1-based for the bit references. For example, DO1 refers to bit 0, not bit 1. See Table 6-5 for details.

| Bit | Description      | Bit-Wise<br>Command |
|-----|------------------|---------------------|
| 0   | Digital Output 1 | DO1                 |
| 1   | Digital Output 2 | DO2                 |
| 2   | Digital Output 3 | DO3                 |
| 3   | Digital Output 4 | DO4                 |
| 4   | Digital Output 5 | DO5                 |
| 5   | Digital Output 6 | DO6                 |
| 6   | Digital Output 7 | DO7                 |
| 7   | Digital Output 8 | DO8                 |

If a digital output is turned on, the corresponding bit of the **DO** command is 1. Otherwise, the bit status is 0. The voltage level of the digital output when it is on or off is determined by the polarity setting. See section 6.18 for details.

The initial state of the digital outputs can be defined by setting the **DOBOOT** register to the desired initial digital output value. The **DOBOOT** value must be within the range of 0-255. The value is stored to flash memory once the **STORE** command is issued.

| ASCII      | DO | DO[1-8] | DOBOOT |
|------------|----|---------|--------|
| Standalone | DO | DO[1-8] | -      |

## 6.17. Sync Outputs

PMX-4ET-SA has a designated synchronization digital output for each axis. The synchronization digital output is triggered when the encoder position value meets the set condition. See the synchronization digital output for each axis below:

| Axis | Synchronization Output |
|------|------------------------|
| Х    | DO1                    |
| Y    | DO2                    |
| Z    | DO3                    |
| U    | DO4                    |

Table 6-6

While the synchronization feature is enabled for an axis, the corresponding digital output cannot be manually controlled by user.

Use **SYN[axis]O** in ASCII mode or the **SYNON[axis]** in standalone mode to enable the synchronization output feature for an axis.

Use **SYN[axis]F** in ASCII mode or the **SYNOFF[axis]** in standalone mode to disable the synchronization output feature for an axis.

To set the synchronization feature, use the ASCII command **SYN[axis]P** or the standalone command **SYNPOS[axis]** to read and set the synchronization position value for an axis. This will designate the encoder position that will be used to trigger the synchronization output.

The synchronization condition, defined by the ASCII command **SYN[axis]C** or the standalone command **SYNCFG[axis]**, is used to determine how the previously defined synchronization position is used. Table 6-7 shows the condition values that are available.

| Configuration Value | Description                          |  |
|---------------------|--------------------------------------|--|
| 1                   | Trigger when the encoder position is |  |
|                     | EQUAL to sync position.              |  |
| 2                   | Trigger when the encoder position is |  |
|                     | LESS than the sync position          |  |
| 2                   | Trigger when the encoder position is |  |
| 3                   | GREATER than sync position           |  |

Table 6-7

The pulse width of the synchronization output can be set using the ASCII command **SYN[axis]T** or the standalone command **SYNTIME[axis]**. The pulse width time is defined by milliseconds with a maximum length or 10ms. This parameter is only used if the synchronization condition is set to 1. If this parameter is set to 0, the output pulse will depend on how long the encoder value is equal to the sync position.

The status of the synchronization output feature can be read using the ASCII command **SYN[axis]S** or the standalone command **SYNSTAT[axis]**. Table 6-8 describes the possible return values of the synchronization status.

| Return Value | Description                             |  |
|--------------|-----------------------------------------|--|
| 0            | Sync output is off                      |  |
| 1            | Waiting for the sync condition to occur |  |
| 2            | Sync condition has occurred             |  |

Table 6-8

| ASCII      | SYN[axis]O  | SYN[axis]F   | SYN[axis]P   | SYN[axis]C   |
|------------|-------------|--------------|--------------|--------------|
| Standalone | SYNON[axis] | SYNOFF[axis] | SYNPOS[axis] | SYNCFG[axis] |

| ASCII      | SYN[axis]T    | SYN[axis]S    |
|------------|---------------|---------------|
| Standalone | SYNTIME[axis] | SYNSTAT[axis] |

# 6.18. Polarity

Using the **PO[axis]** command, the polarity of the following signals can be configured.

| Bit | Description                                |
|-----|--------------------------------------------|
| 0   | Home                                       |
| 1   | Alarm                                      |
| 2   | Limit (X-axis limit input setting controls |
|     | limit switch polarity for all axes)        |
| 3   | Pulse Direction                            |

Table 6-9

The polarity can also be set for the digital inputs and outputs. The **DIP** command can be used to toggle the polarity of the digital inputs and the **DOP** can be used to toggle the polarity of the digital outputs.

Similarly the **EOP** command can be used to set the polarity of the enable outputs.

| ASCII      | PO[axis] | DIP | DOP | EOP |
|------------|----------|-----|-----|-----|
| Standalone | -        | -   | -   | -   |

# 6.19. StepNLoop Closed Loop Control

PMX-4ET-SA features a closed-loop position verification algorithm called StepNLoop (SNL). The algorithm requires the use of an incremental encoder.

SNL performs the following operations:

- 1) <u>Position Verification:</u> At the end of any targeted move, SNL will perform a correction if the current error is greater than the tolerance value.
- 2) <u>Delta Monitoring</u>: The delta value is the difference between the actual and the target position. When delta exceeds the error range value, the motor is stopped and the SNL Status goes into an error state. Delta monitoring is performed during moves – including homing and jogging. To read the delta value, use the **DX[axis]** command.

See Table 6-10 for a list of the SNL control parameters.

| SNL Parameter      | Description                                                                                                    | Command   |
|--------------------|----------------------------------------------------------------------------------------------------|-----------|
| StepNLoop Ratio    | Ratio between motor pulses and encoder counts.<br>This ratio will depend on the motor type, micro-<br>stepping, encoder resolution and decoding multiplier.<br>Value must be in the range [0.001, 999.999]. | SLR[axis] |
| Tolerance          | Maximum error between target and actual position<br>that is considered "In Position". In this case, no<br>correction is performed. Units are in encoder counts.                                             | SLT[axis] |
| Error Range        | Maximum error between target and actual position<br>that is not considered a serious error. If the error<br>exceeds this value, the motor will stop immediately<br>and go into an error state.              | SLE[axis] |
| Correction Attempt | Maximum number of correction tries that the controller will attempt before stopping and going into an error state.                                                                                          | SLA[axis] |

Table 6-10

A convenient way to find the StepNLoop ratio is to set EX=0, PX=0 and move the motor +1000 pulses. The ratio can be calculated by dividing 1000 by the

resulting EX value. Note that the value must be positive. If it is not, then the direction polarity must be adjusted. This test should be performed while StepNLoop is disabled.

To enable/disable the SNL feature use the **SL[axis]** command. To read the SNL status, use **SLS[axis]** command. See Table 6-11 for a list of the **SLS[axis]** return values.

| Return<br>Value | Description                                   |  |
|-----------------|-----------------------------------------------|--|
| 0               | Idle                                          |  |
| 1               | Moving                                        |  |
| 2               | Correcting                                    |  |
| 3               | Stopping                                      |  |
| 4               | Aborting                                      |  |
| 5               | Jogging                                       |  |
| 6               | Homing                                        |  |
| 7               | Z-Homing                                      |  |
| 8               | Correction range error. To clear this         |  |
|                 | error, use CLRS or CLR command.               |  |
| 9               | Correction attempt error. To clear this       |  |
|                 | error, use CLRS or CLR command.               |  |
| 10              | Stall Error. <b>DX</b> value has exceeded the |  |
|                 | correction range value. To clear this         |  |
|                 | error, use CLRS or CLR command.               |  |
| 11              | Limit Error                                   |  |
| 12              | N/A (i.e. SNL is not enabled)                 |  |
| 13              | Limit homing                                  |  |

Table 6-11

See Table 6-12 for SNL behavior within different scenarios.

| Condition                      | SNL behavior<br>(motor is moving)              | SNL behavior<br>(motor is idle)                      |
|--------------------------------|------------------------------------------------|------------------------------------------------------|
| δ <= SLT                       | Continue to monitor the <b>DX[axis]</b>        | In Position. No correction is<br>performed.          |
| δ > SLT<br>AND<br>δ < SLE      | Continue to monitor the <b>DX[axis]</b>        | Out of Position. A correction is performed.          |
| δ > SLT<br>AND<br>δ > SLE      | Stall Error. Motor stops and signals an error. | Error Range Error. Motor stops and signals an error. |
| Correction<br>Attempt ><br>SLA | NA                                             | Max Attempt Error. Motor stops and signals an error. |

#### <u>Key</u>

- $\overline{[\delta]}$ : Error between the target position and actual position
- SLT: Tolerance range
- SLE: Error range
- SLA: Max correction attempt

Once SNL is enabled, position move commands are in term of encoder position. For example, X1000 means to move the motor to encoder position 1000. This applies to individual as well as interpolated moves.

Additionally, once SNL is enabled, the speed is in encoder speed. For example HSPD=1000 when SNL is enabled means that the target high speed is 1000 encoder counts per second. This only applies to individual axis moves.

For linear interpolated move the speed during a linear interpolation move is calculated as pulse/sec, NOT encoder counts/sec. The same will apply to the X and Y axis while performing an arc/circular interpolated move.

| ASCII      | DX[axis] | SL[axis] | SLS[axis] | SLR[axis] | STL[axis] | SLE[axis] | SLZ[axis] |
|------------|----------|----------|-----------|-----------|-----------|-----------|-----------|
| Standalone | -        | SL[axis] | SLS[axis] | -         | -         | -         | -         |

# 6.20 Timer Register

PMX-4ET-SA comes with a timer register. Once the timer register is set, it begins to count down to 0. Read and write to the timer register using the **TR** command. The units are in milliseconds.

| ASCII      | TR |
|------------|----|
| Standalone | TR |

# 6.21. Communication Time-out Watchdog

PMX-4ET-SA allows for the user to trigger an alarm if a master has not communicated with the device for a set period of time. When an alarm is triggered, bit 11 of the **MSTX** parameter is turned on. The time-out value is set by the **TOC** command. Units are in milliseconds. This feature is typically used in standalone mode. Refer to section 9 for an example.

In order to disable this feature set **TOC=0**.

| ASCII      | TOC |
|------------|-----|
| Standalone | тос |

# 6.22. Standalone Program Specification

Standalone programming allows the controller to execute a user defined program that is stored in the internal memory of the PMX-4ET-SA. The standalone program can be run independently of USB and serial communication or while communication is active.

Standalone programs can be written to the PMX-4ET-SA using the Windows GUI described in section 7. Once a standalone program is written by the user, it is then compiled and downloaded to the PMX-4ET-SA. Each line of written standalone code creates 1-4 assembly lines of code after compilation

The PMX-4ET-SA can store and operate up to four separate standalone programs simultaneously.

### 6.22.1. Standalone Program Specification

Memory size: 7,650 assembly lines.

Note: Each line of pre-compiled code equates to 1-4 lines of assembly lines.

#### 6.22.2. Standalone Control

The PMX-4ET-SA supports the simultaneous execution of four standalone programs. All programs can be controlled by the **SR[0-3]** command, where Program 0 uses command **SR0**, Program 1 uses command **SR1**, and so on. For examples of multi-threading, please refer to section 9.2.7 and 9.2.8. The following assignments can be used for the **SR[0-3]** command.

| Value | Description                 |
|-------|-----------------------------|
| 0     | Stop standalone program     |
| 1     | Start standalone program    |
| 2     | Pause standalone program    |
| 3     | Continue standalone program |

Table 6-13

#### 6.22.3. Standalone Status

The **SASTAT[0-3]** command can be used to determine the current status of the specified standalone program. Table 6-14 details the return values of this command.

| Value | Description |
|-------|-------------|
| 0     | ldle        |
| 1     | Running     |
| 2     | Paused      |
| 3     | N/A         |
| 4     | Errored     |

#### Table 6-14

The **SPC[0-3]** command can also be used to find the current assembled line that the specified standalone program is executing. Note that the return value of the **SPC[0-3]** command is referencing the assembly language line of code and does not directly transfer to the pre-compiled user generated code. The return value can range from [0-7649].

#### 6.22.4. Standalone Subroutines

The PMX-4ET-SA has the capabilities of using up to 32 separate subroutines. Subroutines are typically used to perform functions that are repeated throughout the operation of the standalone program. Note that subroutines can be shared by both standalone programs.

Once a subroutine is written into the flash, they can be called via USB communication using the **GS** command. Standalone programs can also jump to subroutine using the **GOSUB** command. The subroutines are referenced by their subroutine number [SUB 0 - SUB 31]. If a subroutine number is not defined, the controller will return with an error.

#### 6.22.5. Error Handling

Subroutine 31 is designated for error handling. If an error occurs during standalone execution (i.e. limit error, StepNLoop error), the standalone program will automatically jump to SUB 31. If SUB 31 is not defined, the program will cease execution and go into error state.

If SUB 31 is defined by the user, the code within SUB 31 will be executed. Typically the code within subroutine 31 will contain the standalone command **ECLEARX** in order to clear the current error.

The return jump from subroutine 31 will be determined by the ASCII command **SAP**. Write a "0" to this setting to have the standalone program jump back to the last performed line. Write a "1" to this setting to have the standalone program jump back to the first line of the program.

#### 6.22.6. Standalone Variables

The PMX-4ET-SA has 100 32-bit signed standalone variables available for general purpose use. They can be used to perform basic calculations and support integer operations. The **V[0-99]** command can be used to access the specified variables. The syntax for all available operations can be found below. Note that these operations can only be performed in standalone programming.

| Operator | Description                   | Example  |
|----------|-------------------------------|----------|
| +        | Integer Addition              | V1=V2+V3 |
| -        | Integer Subtraction           | V1=V2-V3 |
| *        | Integer Multiplication        | V1=V2*V3 |
| /        | Integer Division (round down) | V1=V2/V3 |
| %        | Modulus                       | V1=V2%5  |
| ~ ~      | Bit Shift Right               | V1=V2>>2 |
| <<       | Bit Shift Left                | V1=V2<<2 |
| &        | Bitwise AND                   | V1=V2&7  |
|          | Bitwise OR                    | V1=V2 8  |
| ~        | Bitwise NOT                   | V1=~V2   |

| Tab | le | 6-1 | 5 |
|-----|----|-----|---|
|     |    | •   | - |

Variables V50 through V99 can be stored to flash memory using the **STORE** command. Variables V0-V49 will be initialized to zero on power up.

### 6.22.7. Standalone Run on Boot-Up

Standalone can be configured to run on boot-up using the **SLOAD** command. Once this command has been issued, the **STORE** command will be needed to save the setting to flash memory. It will take effect on the following power cycle. See description in Table 6-16 for the bit assignment of the **SLOAD** setting.

| Bit | Description          |
|-----|----------------------|
| 0   | Standalone Program 0 |
| 1   | Standalone Program 1 |
| 2   | Standalone Program 2 |
| 3   | Standalone Program 3 |

Table 6-16

Standalone programs can also be configured to run on boot-up using the Windows GUI. See section 7 for details.

| ASCII      | SR[0-3] | SASTAT[0-3] | SPC[0-3] | GS[0-31]    | V[0-99] | SLOAD |
|------------|---------|-------------|----------|-------------|---------|-------|
| Standalone | SR[0-3] | -           | -        | GOSUB[0-31] | V[0-99] | -     |

# 6.23. Boot-up Sequence

PMX-4ET-SA initial boot up takes approximately 5 seconds from the moment that power is supplied to the 2-pin connector.

### 6.23.1. Hard Reset Detection

After initial boot up, the PMX-4ET-SA will begin to look for a hard reset input sequence. If the first input pattern is not detected within 5 seconds, boot-up will skip to "Connection detection".

However, if the first input pattern is detected within 5 seconds, AND the full reset sequence is reached, the flash memory will be reset to factory defaults. Once the flash is reset, a power cycle needs to be performed in order to communicate via factory default settings.

### 6.23.2. Connection Detection

If the hard reset input sequence is not detected, the device begins to look for an Ethernet connection. If an Ethernet connection is not detected within 7 seconds, the controller automatically times out and goes to the *Connection Time-out State*. On the other hand, if, a connection is detected within the 7 second time frame, the controller will go to *Full Connection State* at the time of detection.

Note: During connection detection, the term "Ethernet connection" does not mean that a socket connection has been established. Instead, it means that the device is connected to an enabled / active Ethernet network / PC.

- **Connection Time-out State:** The controller could not detect an Ethernet connection in the allowable time frame. In this case, any standalone program that is set to run on boot-up will begin execution. Note that once this state is entered, it will no longer be possible to communicate with the controller via Ethernet. To communicate via Ethernet, a power cycle must be performed to restart the boot-up sequence.
- Full Connection State: The controller found an Ethernet connection in the allowable time frame. In this case, communication established by opening a TCP/IP socket connection. Note that it is possible to close and re-open the connection multiple times. Any stand-alone program that is set to run on boot-up will also begin execution.

# 6.24. Hard Reset (Flash Memory)

PMX-4ET-SA comes with the ability to reset all the flash parameters to factory default settings. This is especially useful if the user has forgotten the device IP.

Hard reset is done by triggering the DI1/DI2/DI3/DI4/DI5 digital inputs in a particular sequence on boot up (*See Boot-up Sequence* section). There are a total of 7 steps that must be met in sequence. Each step has an input pattern that must be met before moving on to the next step. See chart below:

| Step<br>Condition | DI1 | DI2 | DI3 | DI4 | DI5 |
|-------------------|-----|-----|-----|-----|-----|
| 1                 | ON  | ON  | OFF | OFF | ON  |
| 2                 | OFF | ON  | OFF | OFF | ON  |
| 3                 | ON  | ON  | OFF | OFF | ON  |
| 4                 | ON  | ON  | ON  | OFF | ON  |
| 5                 | ON  | ON  | OFF | OFF | ON  |
| 6                 | ON  | ON  | OFF | OFF | OFF |
| 7                 | ON  | ON  | OFF | OFF | ON  |

| Tal | ble | 6-1 | 7 |
|-----|-----|-----|---|
|     |     |     |   |

- ON: signal is pulled to GND of opto-supply (regardless of polarity setting)
- OFF: signal is not pulled to GND of opto-supply (regardless of polarity setting)
- For each condition, only one signal needs to change state. This signal is in bold

At each step, the enable/disable state of the motor will toggle. This is a tool to help signal to the user when to create the next step condition. See the chart below for the motor enable status during a hard reset:

| Step<br>Condition | Pre-trigger LED<br>status | Post-trigger LED<br>status |
|-------------------|---------------------------|----------------------------|
| 1                 | ON                        | OFF                        |
| 2                 | OFF                       | ON                         |
| 3                 | ON                        | OFF                        |
| 4                 | OFF                       | ON                         |
| 5                 | ON                        | OFF                        |
| 6                 | OFF                       | ON                         |
| 7                 | ON                        | OFF                        |

| Table 6 | 5-18 |
|---------|------|
|---------|------|

The controller will poll for the input pattern at each step for up to 10 sec. If the condition is not reached within the allotted 10 sec, the controller will stop looking for the hard reset sequence and continue its normal boot-up sequence (*See Boot-up Sequence* section). The motor will start as disabled. However, once the condition for a step is met, it will immediately start looking for the next sequence (i.e. it is not necessary to wait the full 10 sec to trigger the next step).

If the PMX-4ET-SA successfully triggers steps 1-7 in sequence, the flash is reset to factory default. At the end of the flash reset operation, the motor will stay enabled. Once the flash is reset, a power cycle needs to be performed in order to communicate via factory default settings.

# 6.25. Storing to Flash

The following items can be stored to flash by issuing the **STORE** command.

| ASCII Command | Description                                             |
|---------------|---------------------------------------------------------|
| DIP           | Digital input polarity                                  |
| DOBOOT        | DO configuration at boot-up                             |
| DOP           | Digital output polarity                                 |
| EDEC          | Unique deceleration enable                              |
| EOBOOT        | EO configuration at boot-up                             |
| EOP           | Enable output polarity                                  |
| IACC          | Automatic I-move acceleration/deceleration<br>enable    |
| IERR          | Ignore limit error enable                               |
| IP            | Device IP                                               |
| POL[axis]     | Polarity settings                                       |
| SAP           | Jump return line select (Stand-alone error<br>handling) |

| SCV[axis]                                                  | S-curve enable                                    |
|------------------------------------------------------------|---------------------------------------------------|
| SL[axis], SLR[axis],<br>SLE[axis], SLT[axis],<br>SLA[axis] | StepNLoop parameters                              |
| SLOAD                                                      | Standalone program run on boot-up parameter       |
| TOC                                                        | Time-out counter reset value                      |
| V50-V99                                                    | Note that on boot-up, V0-V49 are reset to value 0 |

Table 6-19

When a standalone program is downloaded, the program is immediately written to flash memory.

# 7. Software Overview

The PMX-4ET-SA has a Windows compatible software that allows Ethernet communication. Standalone programming, along with all other available features of the PMX-4ET-SA, will be accessible through the software. It can be downloaded from the Nippon Pulse website.

To communicate over an Ethernet connection, make sure that the PMX-4ET-SA is connected to one of the available ports on the PC.

Startup the PMX-4ET-SA GUI program and you will see the following screen in Figure 7-1.

| A NPA_PMX-4ET-SA                                    |
|-----------------------------------------------------|
| NPA_PMX-4ET-SA<br>Software<br>Version 135           |
| Device IP: 192.168.1.250 Socket Port: 5001 Ethernet |
| Exit                                                |

Figure 7-1

USB communication can be established by clicking the USB button. All PMX-4ET-SA connected to the PC will automatically be detected and displayed.

After a successful connection has been established, the screen below allows the user to choose between two different program types. To use a particular program, click on the corresponding button.

| PMX-4ET-SA        |
|-------------------|
| Program & Control |
| DXF Converter     |
| Graphical Program |
| Close             |
|                   |

Figure 7-2

# 7.1. Main Control Screen

The Main Control Screen provides accessibility to all the available functions on the PMX-4ET-SA. All features can be tested and verified.

| m PMX-4ET-SA                                                                                                    |                                                                                                    |                                                                                                    |                                                                                                    | x           |
|----------------------------------------------------------------------------------------------------|----------------------------------------------------------------------------------------------------|----------------------------------------------------------------------------------------------------|----------------------------------------------------------------------------------------------------|-------------|
| Status         Position         Encoder           Y         0         0         0           Y         0         0         0           Z         0         0         0           U         0         0         0           Move Mode         ???         TF                                                                       | Speed         Motor Status         StepNLo           0         0         0         0           0         0         0         0           0         0         0         0           0         0         0         0           0         0         0         0           0         0         0         0           10         0         0         0           13         ???         CLR         Buffer Status                                                                                                    | Delta         +L         H         -L         Alm           0         0         0         0         0         0         0         0         0         0         0         0         0         0         0         0         0         0         0         0         0         0         0         0         0         0         0         0         0         0         0         0         0         0         0         0         0         0         0         0         0         0         0         0         0         0         0         0         0         0         0         0         0         0         0         0         0         0         0         0         0         0         0         0         0         0         0         0         0         0         0         0         0         0         0         0         0         0         0         0         0         0         0         0         0         0         0         0         0         0         0         0         0         0         0         0         0         0         0         0         0 | Program Control         Status ???       Index ???         X-Thread         Run       Stop         Pause       Cont         Text Program       Lines | ut<br>Joles |
| Control           High Speed         1000           Low Speed         1000           Accel         1000           Decel         1000           DAT         ABS           JOG-         L.           L-         L.+           HL+         HL+           Acc/Circ         Speed           On-The-Fly-Speed         Acc           ×< | Target       Enable         ×       1000       ○         Y       1000       ○         Z       1000       ○         U       1000       ○         U       1000       ○         U       1000       ○         U       1000       ○         U       1000       ○         U       1000       ○         U       1000       ○         U       1000       ○         SP       SP       SP         Buiffer       RSTOP       ISTOP         SSPDM       Set       SP         O       Set       1000         O       Set       1000         O       Speed       U | Digital Input                                                                                                    | Setu<br>Setu<br>Clear Code Space                                                                                                    |             |

Figure 7-3

| Stat | us        |         |       |              |                 |        |             |
|------|-----------|---------|-------|--------------|-----------------|--------|-------------|
|      | Position  | Encoder | Speed | Motor Status | StepNLoop       | Delta  | +L H -L Alm |
| ×    | 0         | 0       | 0     | ldle         | NA              | 0      | 0000        |
| Y    | 0         | 0       | 0     | ldle         | NA              | 0      | 0000        |
| Z    | 0         | 0       | 0     | ldle         | NA              | 0      | 0000        |
| U    | 0         | 0       | 0     | Idle         | NA              | 0      | 0000        |
|      | Move Mode | ABS TR  | 0     | CLR But      | ifer Status OFI | F S: 0 | E: 0 A: 36  |

## 7.1.1. Status

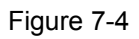

- 1. **Position** (X,Y,Z,U) displays the current pulse position counter. If StepNLoop is enabled, this shows the real-time target position.
- 2. **Encoder** (X,Y,Z,U) displays the current encoder position counter.

- 3. **Speed** (X,Y,Z,U) displays the current pulse speed output rate. If StepNLoop is enabled, the speed is in encoder counts/sec, unless an interpolation move is in process.
- 4. **Motor Status** (X,Y,Z,U axes) the current motor status of the axis. The following status can be shown.
  - Idle motor is not moving.
  - Accel motor is accelerating
  - Const motor is running in constant speed
  - Decel motor is decelerating
  - +LimError plus limit error
  - –LimError minus limit error
- 5. **StepNLoop** (X,Y,Z,U) valid only when StepNLoop is enabled and displays the current StepNLoop status
  - NA StepNLoop is disabled
  - IDLE motor is not moving
  - MOVING target move is in progress
  - JOGGING jog move is in progress
  - HOMING homing is in progress
  - Z-HOMING homing using Z-index channel in progress
  - ERR-STALL StepNLoop has stalled.
  - ERR-LIM plus/minus limit error
- 6. **Delta** (X,Y,Z,U) valid only for StepNLoop. Displays the difference between the target positions and the actual position.
- 7. **Limit/Home/Alarm Input Status** (X,Y,Z,U axes) Indicators for the limit, home, and alarm inputs.
- 8. **Move Mode** displays the current move mode for positional moves.
  - ABS absolute move
  - INC incremental move
- 9. TR displays the timer register status (counts down)
- 10. CLR Clears any limit, alarm, or StepNLoop error
- 11 Buffer Status displays whether buffer mode is ON or OFF
- 12. **S** valid only for buffer mode. Displays the current index of the buffer. Note that the buffer is a 36 position ring buffer.
- 13. E valid only for buffer mode. This is the current end of the buffer. Note that the buffer is a 36 position ring buffer.
- 14. A valid only for buffer mode. Provides the available empty positions of the buffer.

### 7.1.2. Control

| $\Box \mathbf{C}$ | Control    |          |              |        |             |       |            |
|-------------------|------------|----------|--------------|--------|-------------|-------|------------|
|                   |            |          |              |        | Targ        | let   | Enable     |
| Hi                | igh Spee   | ed 10000 |              | - × 🗆  | 1000        |       | $\bigcirc$ |
| Lo                | ow Spee    | d 1000   |              | Y 🗆    | 1000        |       | $\bigcirc$ |
| A                 | ccel       | 300      |              | Z      | 1000        |       | $\bigcirc$ |
| D                 | ecel       | 300      |              | U      | 1000        |       | $\bigcirc$ |
|                   |            |          | <b>4</b> 111 |        | -( <b>D</b> |       | ABS        |
|                   | DAT        | ABS      | JOG-         | JOG+   | <u>H-</u>   | H+    | INC        |
|                   | 1          |          | 4            |        | 4           |       | RP         |
|                   | L-         | L+       | ZH-          | ZH+    | Z-          | Z+    | RE         |
|                   | « <b>=</b> |          | •            | T      |             |       | SP         |
|                   | HL-        | HL+      | Arc/Cir      | Buffer | RSTOP       | ISTOP | SE         |

Figure 7-5

- High/Low Speed, Accel, and Decel use these to set the speed of a move command. To give each axis individual speed parameters, enter HS[axis], LS[axis], and ACC[axis] commands via the command terminal.
- 2. X/Y/Z/U Check Boxes A move performs by one of the move buttons will apply to the selected axis.
- 3. **Target** (X,Y,Z,U) positional moves will use this value as the target position.
- 4. **Enable** (X,Y,Z,U) motor power is turned on or off by clicking on these circles.
- 5. ABS Set absolute move mode
- 6. **INC** Set incremental move mode
- 7. **RP** Reset pulse counter for the specified axis. Not allowed if StepNLoop is enabled.
- 8. **RE** Reset encoder counter for the specified axis.
- 9. **SP** Set pulse counter for the specified axis. This will use the value in the Target position field.
- 10.**SE** Set encoder counter for the specified axis. This will use the value in the Target position field.
- 11. **ISTOP** the motion is immediately stopped without deceleration.
- 12. **RSTOP** the motion is stopped with deceleration.
- 13.**Z+/Z-** Home the axis using only the encoder index channel.
- 14. H+/H- Home the axis at high speed using only the home input.
- 15. **ZH+/ZH-** Home the axis using the home input and encoder index channel.
- 16. **HL+/HL-** -Home the axis at high speed and low speed using only the home sensor.

- 17. L+/L- Home the axis using only the limit sensor.
- 18. **JOG+/JOG-** Move the axis indefinitely in the positive or negative direction.
- 19. **ABS** Perform absolute move. If more than one axis is selected, an interpolated move will result.
- 20. **DAT** Return to 0 position. If more than one axis is selected, an interpolated move will result.
- 21. **Buffer move Tool** Clicking on this button will provide the user with an interface to load buffer move commands to the PMX-4ET-SA.

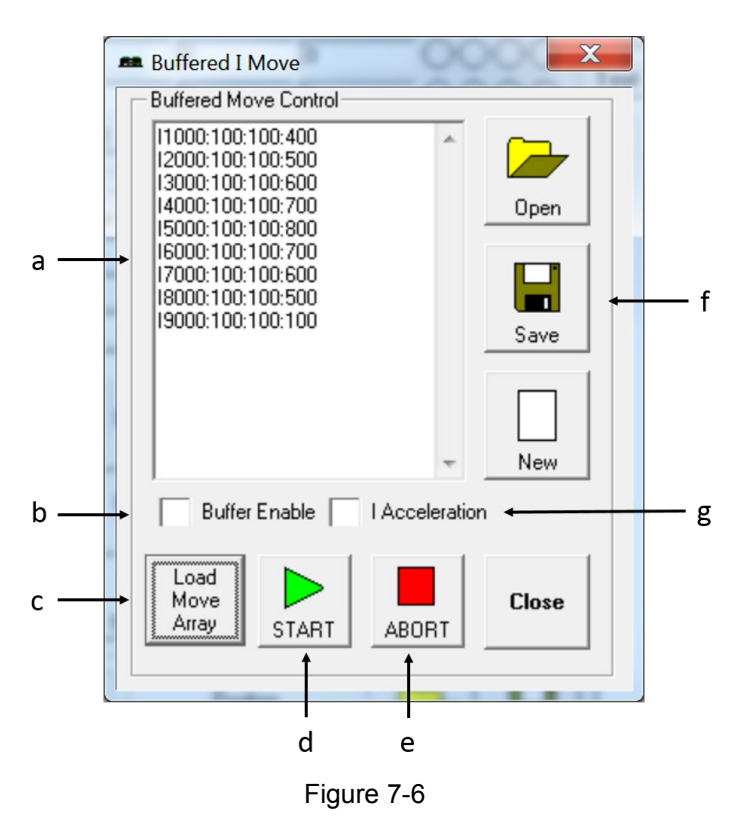

- a. **Buffer Array List** Enter the desired list of buffer commands here. Once the list is loaded, if the number of commands is greater than 36 (max buffer size), the program will automatically send the remaining commands to the PMX-4ET-SA as spaces clears up in the buffer.
- b. Buffer enable Enable/Disable buffer move mode
- c. **Load Move Array** Once the buffer array list is created, click here to load the array list to the program.
- d. Start Once the array has been loaded, click here to begin sending the buffered commands to the PMX-4ET-SA. Note that after the "START" button is clicked, the buffer commands will not begin to be sent to the PMX-4ET-SA until the Buffer I Move window is closed.

- e. **Abort** Stop sending buffer commands to the PMX-4ET-SA. Also disables buffer move mode.
- f. **Open/Save/New** Allows users to save/open or create new buffer array lists
- g. I Accel Enable/Disable buffered I move acceleration.
- 22. Arc/Circle Tool Clicking on this button will provide the user with an interface to perform Arc/Circle XY moves. This will bring up the window shown in Figure 7-7.

| Arc / Circle                                                                                  | get Evalue                                   | 000                 | 500000                                                                  | X                           |  |
|-----------------------------------------------------------------------------------------------|----------------------------------------------|---------------------|-------------------------------------------------------------------------|-----------------------------|--|
| Arc Paramete<br>Arc Center (X,Y)<br>[ 0<br>Absolute Angle<br>Relative Angle<br>Move Direction | rs<br>, 0 )<br>90000<br>90000<br>CW <b>v</b> | Perform Arc<br>Move | Circle Parameters<br>Circle Center (X,Y)<br>(0, 0)<br>Move Direction CW | )<br>Perform<br>Circle Move |  |
| Close                                                                                         |                                              |                     |                                                                         |                             |  |

Figure 7-7

Note that after an arc or circle move is started, the position/speed values of the main control window will not begin to update until the above window is closed.

### 7.1.3. On-The-Fly-Speed Control

| _On-T            | On-The-Fly-Speed |      |       |       |  |  |  |  |
|------------------|------------------|------|-------|-------|--|--|--|--|
|                  | Speed            | Acc  | SSPDM |       |  |  |  |  |
| $\times$ $\odot$ | 1000             | 1000 | 0 🔻   | Set   |  |  |  |  |
| ΥO               | 1000             | 1000 | 0 🔻   | SSPDM |  |  |  |  |
| ΖO               | 1000             | 1000 | 0 🔻   | Set   |  |  |  |  |
| υO               | 1000             | 1000 | 0 🔻   | Speed |  |  |  |  |

Figure 7-8

- 1. Select X/Y/Z/U axis.
- 2. **Speed** configure the destination speed of the axis.
- 3. Acc set the acceleration used during an on-the-fly speed change.
- 4. **SSPDM** select the SSPD mode for the axis. See section 6.3 for details.
- 5. **Set SSPDM** set the SSPDM displayed in the dropdown menu.
- 6. **Set Speed** perform an on-the-speed change. Make sure that the SSPDM mode has been set before issuing the on-the-fly speed operation.

### 7.1.4. On-The-Fly-Position Control

|   | On-The-Fly-Position |    |  |  |  |
|---|---------------------|----|--|--|--|
|   | Position            |    |  |  |  |
| × | 1000                | SP |  |  |  |
| Y | 1000                | SP |  |  |  |
| Z | 1000                | SP |  |  |  |
| U | 1000                | SP |  |  |  |

Figure 7-9

- 1. **Position** set the new target position for the specified axis.
- 2. **SP** Perform and on-the-fly position change. Only valid during single axis position moves.

### 7.1.5. Sync Outputs

| Sync Output Status |     |  |  |
|--------------------|-----|--|--|
| X (D01)            | OFF |  |  |
| Y (D02)            | OFF |  |  |
| Z (D03)            | OFF |  |  |
| U (DO4)            | OFF |  |  |

Figure 7-10

- 1. **Sync output status** (X,Y,Z,U) displays the current sync output status.
  - OFF
  - WAITING
  - TRIGGERED

### 7.1.6. Digital Input/Output

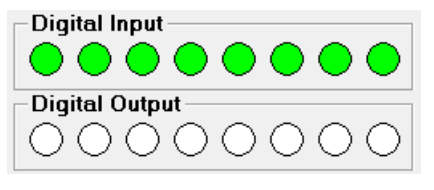

Figure 7-11

- 1. Digital Input displays the current status of DI1-DI8
- 2. **Digital Outputs** displays the current status of DO1-DO8. To turn on/off a digital output, click on the corresponding circle.

### 7.1.7. Program File Control

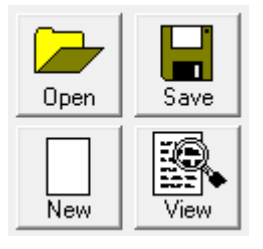

Figure 7-12

- 1. **Open** Open standalone program
- 2. **Save** Save standalone program
- 3. New Clear the standalone program editor
- 4. View View the compiled program

#### 7.1.8. Standalone Program Editor

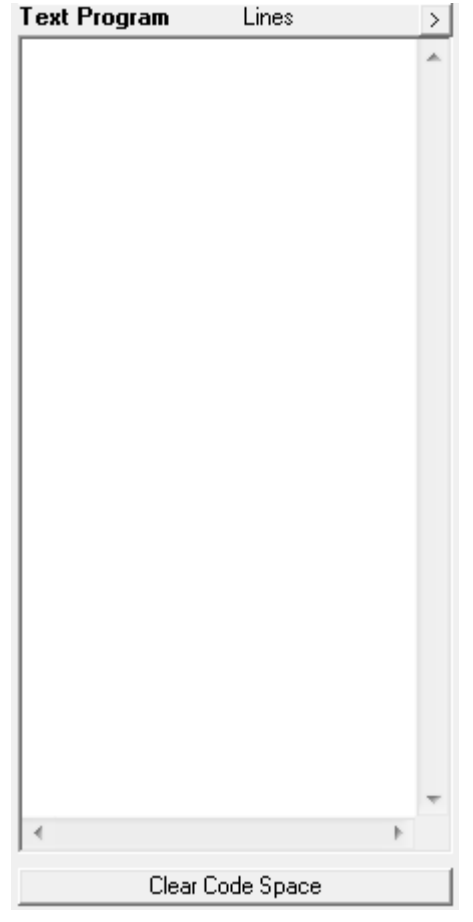

Figure 7-13

- 1. **Text Program** Text box for writing and editing a standalone program.
- 2. Clear Code Space Clear the code space on the PMX-4ET-SA.

### 7.1.9. Standalone Program Control

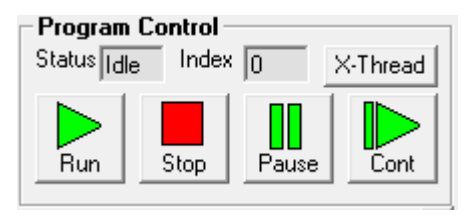

Figure 7-14

- 1. **Run** run the standalone program (PRG 0)
- 2. **Stop** stop the standalone program (PRG 0)
- 3. **Pause** pause the standalone program (PRG 0)
- 4. Cont continue the paused standalone program (PRG 0)
- 5. **XThread** open the Standalone Program Control. Will allow for control of all 4 standalone programs.
- 6. **Index** the current line of low-level code that is being executed.
- 7. **Status** the current status of the standalone program (PRG 0)
  - Idle Program is not running.
  - Running Program is running.
  - Paused Program is paused.
  - Error Program is in an error state.

#### 7.1.10. Standalone Program Compile/Download/Upload

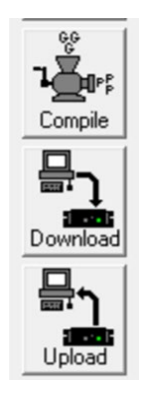

Figure 7-15

- 1. **Compile** Compile the standalone program
- 2. Download Download the compiled program
- 3. **Upload** Upload the standalone program from the controller

#### 7.1.11. Setup

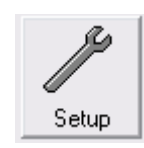

| Polarity Settings |                    |           |       | Bootup Parameters |            |        |          |        |
|-------------------|--------------------|-----------|-------|-------------------|------------|--------|----------|--------|
| Hn                | Hm Alm Scv Dir EOP |           |       | _                 | Au         | uto Ru | n0 [     | OBOOT  |
| ×                 |                    |           | Limit | L.                | A          | uto Ru | n 1      | 0      |
| Ľ_                | $\vdash$           |           | DIP   |                   | A          | uto Ru | n 2 E    | овоот  |
|                   |                    | L H I     | SAEn  |                   | A          | uto Ru | n 3      | 0      |
| Stepl             | NLoop F            | Parameter | s     |                   |            |        |          |        |
| F                 | actor              | Toleran   | ce M  | lax At            | tempt      | Error  | Range    | Enable |
| × lā              | 1                  | 0         |       | )                 | _          | 0      |          | Г      |
| Y To              | 1                  | 0         | - 6   | 1                 |            | 0      |          | Ē      |
| 7 6               |                    |           |       |                   | _          |        | _        | -      |
| ~ jo              | )                  | 0         | ](    | )                 |            | 0      |          | I      |
| υ Γα              | )                  | 0         |       | )                 |            | 0      |          |        |
| Sync              | Output             |           |       |                   |            |        | Misc     |        |
| Cond              | litional 9         | Sync Pos  | Pulse |                   | Enab       | le     | IERR     |        |
| × [=              | - 0                |           | 0     | ms                | D01 [      | - 11   | IACC     |        |
| Y E               |                    |           | 0     | -                 | ,<br>DOD [ | - 11   | EDEC     |        |
|                   |                    |           | 10    | 1115              | 002        |        | Comm     |        |
| < =               | - 0                |           | 0     | ms                | D03        |        | IP Addre | ess    |
| U =               | • 0                |           | 0     | ms                | D04        |        |          |        |
| ,                 |                    |           |       |                   |            |        |          |        |
| ic Outp           | ut 👝               | _ 1       |       | -                 | 1          | •      |          | 2      |
| ameter            | s are              |           |       | -                 | -   '      | T      | 14       | Clos   |
| stored            | to o               |           |       | Devi              |            |        | Cine.    |        |

Figure 7-16

#### 1. Polarity Settings

- a. **Home/Alarm/Dir/Enc** (X,Y,Z,U) set the home, alarm, pulse direction, and encoder direction polarity.
- b. **S-crv** (X,Y,Z,U) set s-curve enable/disable for each axes.
- c. **Limit** set the limit polarity. Note that the limit polarity is fixed either high/low for all axes.
- d. **DOP** set the digital output polarity
- e. **DIP** set the digital input polarity
- f. **EOP** set the enable output polarity
- g. SA Err set the return jump line for standalone error handling
- 2. **StepNLoop Parameters** set the StepNLoop parameters for all axis. See section 6.19 for details.
- 3. Communication
  - a. Device Name set device name: [4ET00-4ET99]
- 4. Bootup Parameters
  - a. Auto Run N start the selected standalone program on bootup.
  - b. **DOBOOT/EOBOOT** set the digital and enable output configuration status on boot-up.

#### 5. Miscellaneous Settings

- a. **IERR** enable/disable the ignore limit/alarm error feature
- b. **IACC** enable/disable I move acceleration (used with buffered I commands)
- c. **EDEC** enable/disable unique deceleration.
- 6. **Sync Output Parameters** set the sync output parameters for all axis. See section 6.17 for details.
- 7. **Open/Save** parameters to file.
- 8. **Upload/Download** parameters to and from flash memory.

### 7.1.12. Terminal

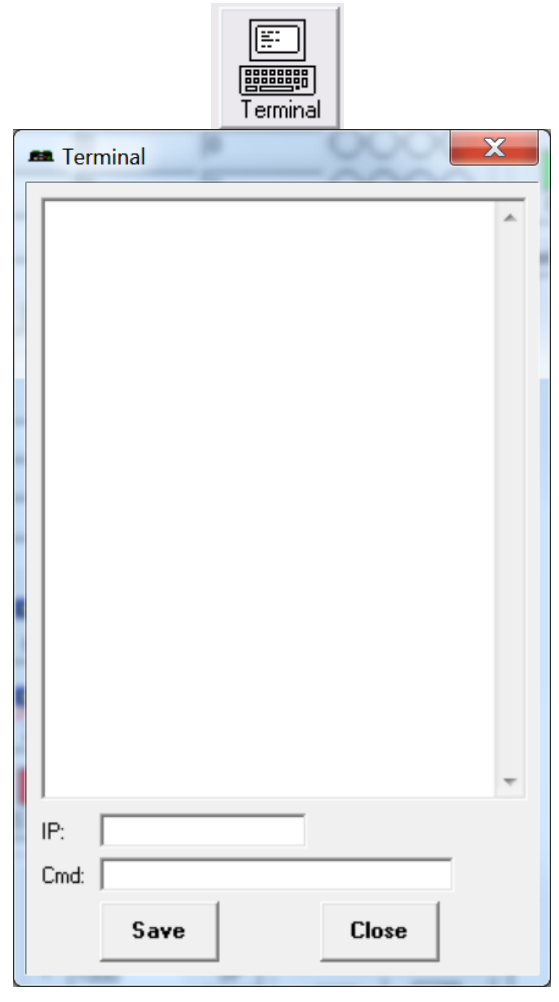

Figure 7-17

- 1. **Response Box –** Displays sent command as well as corresponding response
- 2. **Device Name –** Device name of the PMX-4ET-SA. In USB communication mode, the field is fixed.
- 3. **Command line –** ASCII command line
- 4. Save Save the current contents of the Response Box to file

# 7.1.13. Variable Status

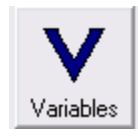

| Vol | atile Varia | ables |    | Nor | n-Volatile | Variables |   |
|-----|-------------|-------|----|-----|------------|-----------|---|
| VO  | 0           | V25   | 0  | V50 | 0          | V75       | 0 |
| V1  | 0           | V26   | 0. | V51 | 0          | V76       | 0 |
| V2  | 0           | V27   | 0  | V52 | 0          | V77       | 0 |
| ٧3  | 0           | V28   | 0  | V53 | 0          | V78       | 0 |
| √4  | 0           | V29   | 0  | V54 | 0          | V79       | 0 |
| V5  | 0           | V30   | 0  | V55 | 0          | V80       | 0 |
| V6  | 0           | V31   | 0  | V56 | 0          | V81       | 0 |
| V7  | 0           | V32   | 0  | V57 | 0          | V82       | 0 |
| V8  | 0           | V33   | 0  | V58 | 0          | V83       | 0 |
| V9  | 0           | V34   | 0  | V59 | 0          | V84       | 0 |
| V10 | 0           | V35   | 0  | V60 | 0          | V85       | 0 |
| V11 | 0           | V36   | 0  | V61 | 0          | V86       | 0 |
| v12 | 0           | V37   | 0  | V62 | 0          | V87       | 0 |
| v13 | 0           | V38   | 0  | V63 | 0          | V88       | 0 |
| V14 | 0           | V39   | 0  | V64 | 0          | V89       | 0 |
| V15 | 0           | V40   | 0  | V65 | 0          | V90       | 0 |
| V16 | 0           | V41   | 0  | V66 | 0          | V91       | 0 |
| V17 | 0           | V42   | 0  | V67 | 0          | V92       | 0 |
| v18 | 0           | V43   | 0  | V68 | 0          | V93       | 0 |
| V19 | 0           | ∨44   | 0  | V69 | 0          | V94       | 0 |
| V20 | 0           | V45   | 0  | V70 | 0          | V95       | 0 |
| V21 | 0           | V46   | 0  | V71 | 0          | V96       | 0 |
| V22 | 0           | V47   | 0  | V72 | 0          | V97       | 0 |
| V23 | 0           | V48   | 0  | V73 | 0          | V98       | 0 |
| V24 | 0           | V49   | 0  | V74 | 0          | V99       | 0 |
| _   |             |       |    |     |            |           |   |

Figure 7-18

- 1. Volatile Variables status of volatile variable V0-V49
- 2. Non-volatile Variables status of non-volatile variable V50-V99
- 3. Command line set variables using V[0-99]=[value] syntax

# 7.2. DXF Converter

The DXF Converter allows a 2D DXF file to be converted to a standard A-Script standalone program. The program can be downloaded to the PMX-4ET-SA to allow for easy development.

| M DXF Converter       |                 |                       | ×     |
|-----------------------|-----------------|-----------------------|-------|
| × 5.1351 Y 9.8188     |                 | Lines                 |       |
|                       |                 |                       | *     |
|                       |                 |                       |       |
|                       |                 |                       |       |
|                       |                 |                       |       |
|                       |                 |                       |       |
|                       |                 |                       |       |
|                       |                 |                       |       |
|                       |                 |                       |       |
|                       |                 |                       |       |
|                       |                 |                       |       |
|                       |                 |                       | -     |
| Position Speed Status | +L H -L Ena     | Program File Control  |       |
| X 0 7777 7777         | 0000            |                       |       |
| Y  0  ???  ???        | 0000            | New Open              | Save  |
| Digital Input         | DXF Action      | Program Control       |       |
| 00000000              | Parameter Setup | Status  Idle Index  ? | 777   |
| Digital Output        | Load Convert    | Run Stop Pause        | Cont  |
| 00000000              | DXF File File   |                       |       |
|                       | * <u>D</u>      |                       | 1     |
| HOME X HOME Y ABORT   |                 |                       | Close |
|                       | Compile Downlo  | oad Upload View       |       |

Figure 7-19

### 7.2.1. DXF Viewer

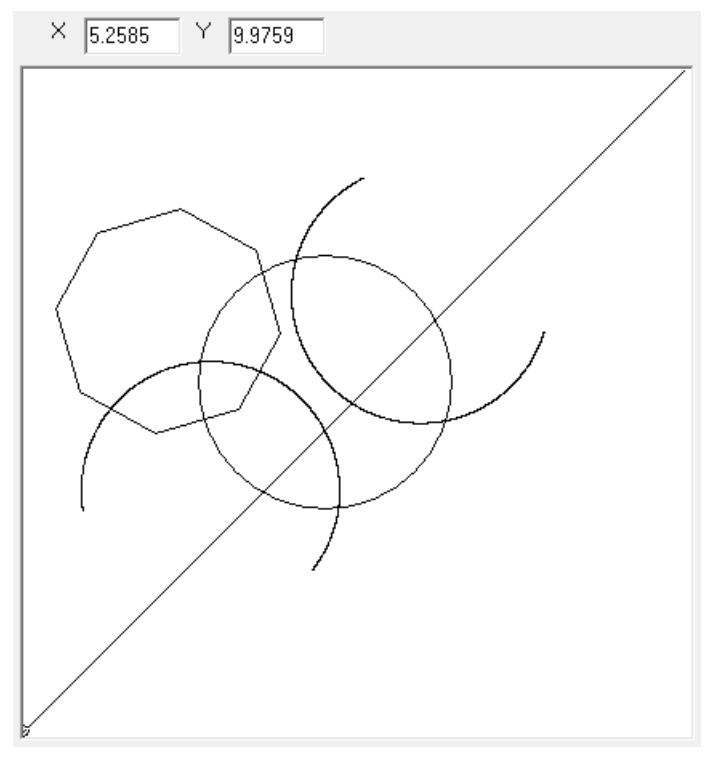

Figure 7-20

The DXF Viewer will display the last loaded DXF file. The "Load DXF File" button can be used to load a 2D file.

### 7.2.2. Status

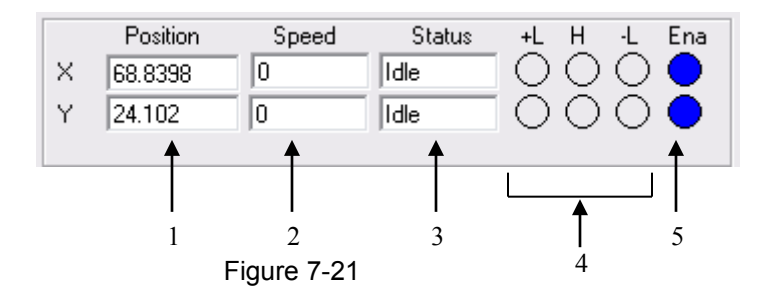

- 1. Current inch/mm position (X,Y axes).
- 2. **Current speed** (X,Y axes).
- 3. Motor status (X,Y axes)
  - Idle motor is not moving.
  - Accel motor is accelerating
  - Const motor is running in constant speed
  - Decel motor is decelerating

- +LimError plus limit error
- –LimError minus limit error
- 4. +Limit, -Limit, Home status
- 5. **Enable** status (X,Y axes). To enable/disable the axis, click on the corresponding circle

### 7.2.3. Control

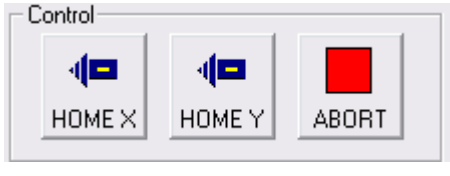

Figure 7-22

- 1. **Home X** homes the X axis in the negative direction using only the home input.
- 2. **Home Y** homes the Y axis in the negative direction using only the home input.
- 3. **Abort** immediately stops all movement

### 7.2.4. DXF Action

| DXF Action       |                 |  |  |
|------------------|-----------------|--|--|
| Paramet          | Parameter Setup |  |  |
| Load<br>DXF File | Convert<br>File |  |  |

Figure 7-23

1. **Parameter Setup** – allows the user to setup the scaling of the DXF conversion. Once the button is clicked, the following screen appears:

| Setup                                                   | X                |
|---------------------------------------------------------|------------------|
| Length/Pulse Factor<br>Length<br>1<br>Max Stroke Length | nch = 100        |
| Speed                                                   |                  |
| High Speed 500                                          | Acc 300          |
| Low Speed 100                                           | ,                |
| Pen Up Routine                                          | Pen Down Routine |
| D01=1                                                   | D01=0            |
|                                                         | • •              |
| Cancel                                                  | Save & Close     |

Figure 7-24

- a. Length/Pulse Select relationship between number of pulses and length of movement in terms of inch or millimeter.
- b. **Max Stroke Length** The largest allowable stroke length. This will affect the scaling of the DXF viewer box
- c. **HS/LS/ACC** High Speed, Low Speed and Acceleration settings
- d. **Pen Up Routine** The routine when the XY axis is not in position
- e. **Pen Down Routine** The routine when the XY axis is in position
- f. Save & Close parameters and exit setup
- 2. Load DXF File browse your PC for a 2D DXF file to load into the DXF Viewer
- Convert File Convert the loaded DXF file into PMX-4ET-SA compatible motion commands. The result will be loaded into the Motion Conversion Program box. The conversion scaling and speed will depend on the parameters set in the Parameter setup box.

### 7.2.5. Motion Conversion Program

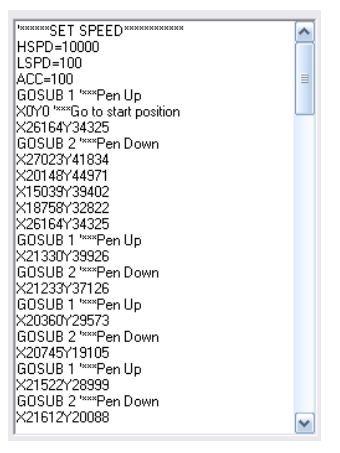

Figure 7-25

View DXF file code once it is converted to A-Script standalone programming language. To populate this box, first select a DXF file by clicking on "Load DXF File", secondly click "Convert File".

This text box can be edited and compiled to customize your motion program

#### 7.2.6. DXF Converter – Important Notes

Creating a compatible DXF file:

- Margins: Many times a DXF file may have extra text or margins describing the project. These should be removed. The only elements in the DXF file should be the picture that is desired to be drawn.
- Radius Size: PMX-4ET-SA does not allow a radius larger than 134216773 pulses on arc or circular moves. To keep your radius moves smaller than 134,216,773, decrease the Length/Pulse Factor.
- Picture positioning: A DXF file cannot contain any or part of an image that is not in quadrant I (i.e. all x,y positions of the DXF need to be positive). See figure below:

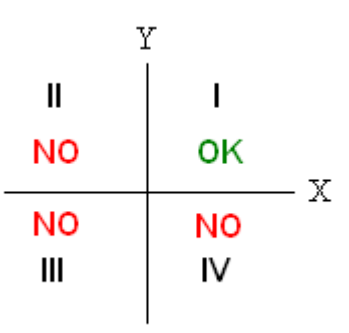

Figure 7-26

• **Export Type:** When exporting to a DXF type, the DXF must be "AutoCad R12."

Scaling the DXF Viewer Box:

When loading a DXF file, the picture may seem too small. See below for an example.

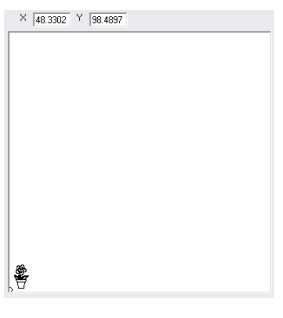

Figure 7-27

In this case, the window is zoomed out too much. To zoom in, increase the **Max Stroke Length** parameter.

In the case where you do not see any picture or the picture is cut off, the window is zoomed in too much. See below for an example.

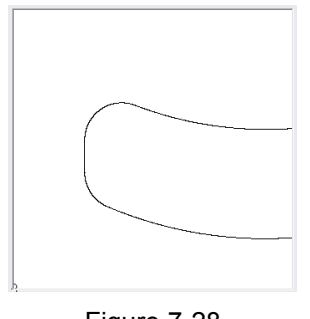

Figure 7-28

To zoom out, decrease the Max Stroke Length parameter.

When creating a DXF file, the scaling is maintained when you load it into the DXF converter.

# 8. ASCII Language Specification

**Important Note:** All the commands described in this section are interactive ASCII commands and are not analogous to standalone commands. Refer to section 9 for details regarding standalone commands.

PMX-4ET-SA ASCII protocol is case sensitive. All commands should be in upper case letters. The [axis] value in the relevant commands below can be "X", "Y", "Z", or "U".

An invalid command is returned with a "?". Always check for the proper reply when a command is sent.

The commands detailed in Table 8-1 are valid over Ethernet communication.

| Command           | Description                                               | Return             |
|-------------------|-----------------------------------------------------------|--------------------|
| ABORT             | Immediately stops all axis if in motion Abort turns off   | OK                 |
| //BOINT           | the buffered move.                                        | ÖN                 |
| ABORT[axis]       | Immediately stops the individual axis if in motion. Abort | ОК                 |
| []                | turns off the buffered move.                              |                    |
| ABS               | Set the move mode to absolute mode.                       | OK                 |
| ACC               | Return the current global acceleration in milliseconds.   | milliseconds       |
| ACC=[value]       | Set global acceleration in milliseconds.                  | OK                 |
| ACC[axis]         | Return current individual acceleration in milliseconds.   | milliseconds       |
| ACC[axis]=[value] | Set individual acceleration in milliseconds.              | OK                 |
| ARCP[X]:[Y]:[0]   | XY Arc interpolation move (CW direction).                 | OK                 |
| ARCN[X]:[Y]:[0]   | XY Arc interpolation move (CCW direction).                | OK                 |
| BF                | Disable buffered mode.                                    | OK                 |
| BO                | Enable buffer mode.                                       | OK                 |
| CIRP[X]:[Y]       | XY Circular interpolation move (CW direction).            | OK                 |
| CIRN[X]:[Y]       | XY Circular interpolation move (CCW direction).           | OK                 |
| CLR[axis]         | Clear the axis limit, alarm, or StepNLoop error status    | OK                 |
|                   | bit.                                                      |                    |
| DEC               | Return the current global deceleration in milliseconds.   | milliseconds       |
| DEC=[Value]       | Set the global deceleration value in milliseconds.        | OK                 |
| DEC[axis]         | Return current individual deceleration in milliseconds.   | milliseconds       |
| DEC[axis]=[value] | Set the individual deceleration value in milliseconds.    | OK                 |
| DI                | Return the status of the digital inputs.                  | Refer to Table 6-4 |
| DI[1-8]           | Return the bit status of general purpose digital input.   | [0,1]              |
| DIP               | Return the digital input polarity.                        | [0,1]              |
| DIP=[0,1]         | Set the digital input polarity.                           | OK                 |
| DO                | Return the status of the digital outputs.                 | Refer to Table 6-5 |
| DO=[value]        | Set the digital outputs. Refer to Table 6-5.              | OK                 |
| DO[1-8]           | Return status of individual digital output.               | [0,1]              |
| DO[1-8]=[value]   | Set the individual digital output. Refer to Table 6-5.    | OK                 |
| DOBOOT            | Return the DO configuration at boot-up.                   | [0-255]            |
| DOBOOT=[value]    | Set the DO configuration at boot-up.                      | OK                 |
| DOP               | Return the digital output polarity.                       | [0,1]              |
| DOP=[0,1]         | Set the digital output polarity.                          | OK                 |
| DX[axis]          | Return the StepNLoop delta value of axis.                 | 28-bit number      |

## 8.1. ASCII Command Set

| EDEC               | Return the enable unique deceleration status.            | [0,1]                |
|--------------------|----------------------------------------------------------|----------------------|
| EDEC=[0,1]         | Set the enabled unique deceleration status.              | OK                   |
| EO                 | Returns the enable output status.                        | Refer to Table 6-2   |
| EO=[value]         | Set the enable outputs.                                  | OK                   |
| EO[1-4]            | Return the individual enable output status.              | [0,1]                |
| EO[1-4]=[value]    | Set the individual enable output.                        | OK                   |
| EOBOOT             | Return the EO configuration at boot-up.                  | Refer to Table 6-2   |
| EOBOOT=[value]     | Set the EI configuration at boot-up.                     | OK                   |
| EOP                | Return the enable output polarity.                       | [0,1]                |
| EOP=[0,1]          | Set the enable output polarity.                          | OK                   |
| E[axis]            | Return the encoder value of the axis.                    | 28-bit number        |
| E[axis]=[value]    | Set the encoder value of the axis.                       | OK                   |
| GS[0-31]           | Call a subroutine that has been previously stored to     | ОК                   |
|                    | flash memory.                                            |                      |
| HS                 | Return the global high speed setting.                    | [1-6,000,000]PPS     |
| HS=[value]         | Set the global high speed.                               | OK                   |
| HS[axis]           | Return the individual high speed setting.                | [1-6,000,000]PPS     |
| HS[axis]=[value]   | Sets individual high speed.                              | OK                   |
| H[axis][+/-][mode] | Homes the motor in plus [+] or minus [-] direction using | OK                   |
|                    | the specified homing mode.                               | 01/                  |
| I[X axis]:         | XYZ interpolated move. Target move values are            | OK                   |
| [Y axis]:          | separated by " character. Last value is the constant     |                      |
|                    | speed that will be used in the move. Buffer mode must    |                      |
|                    | De enabled.                                              | [0 1]                |
| IACC               | huffored interpolated move status                        | [0,1]                |
|                    | Sof the automatic acceleration softing during buffer     | OK                   |
|                    | interpolated move status                                 | UK                   |
| IFRR               | Return the ignore limit/alarm error status               | [0 1]                |
| IERR=[0 1]         | Set the ignore limit/alarm error status                  | OK                   |
|                    | Set the incremental move mode                            | OK                   |
| IP                 | Returns the device IP                                    | Refer to section 5.2 |
| IP=[value]         | Sets the device IP                                       | OK                   |
| .l[axis][+/-]      | logs the axis in plus [+] or minus [-] direction         | OK                   |
|                    | Return the global low speed setting                      | [1-6 000 000]        |
| LS=[value]         | Set the global low speed                                 | [1 0,000,000]        |
|                    | Return the individual low speed setting                  | [1-6 000 000]        |
| LS[axis]=[value]   | Set the individual low speed                             | [1 0,000,000]        |
|                    |                                                          | on                   |
| MST                | Returns all motor status, buffer move status, and move   | Refer to Table 6-3   |
|                    | mode status for all axis.                                |                      |
| PE                 | Returns current encoder counter values of all axis.      | [X Enc Position]:    |
|                    |                                                          | [Y Enc Position]:    |
|                    |                                                          | [Z Enc Position]:    |
|                    |                                                          | [U Enc Position]     |
| PO[axis]           | Return the current polarity setting.                     | Refer to Table 6-9   |
| PO[axis]=[value]   | Set the polarity setting. Refer to Table 6-9.            | OK                   |
| PP                 | Returns current pulse counter values of all axis.        | [X Pulse Position]:  |
|                    |                                                          | [Y Pulse Position]:  |
|                    |                                                          | [Z Pulse Position]:  |
|                    |                                                          | [U Pulse Position]   |

| PS                  | Returns current pulse speed values of all axis.                                                      | [X Speed]:<br>[Y Speed]:<br>[Z Speed]:<br>[U Speed] |
|---------------------|----------------------------------------------------------------------------------------------------|-----------------------------------------------------|
| P[axis]             | Return the position value of the individual axis.                                                    | 28-bit number                                       |
| P[axis]=[value]     | Set the position value of the individual axis.                                                       | OK                                                  |
| SA[0-7649]          | Return the standalone line.                                                                          |                                                     |
| SA[0-7649]=[value]  | Set the standalone line.                                                                             | OK                                                  |
| SAP                 | Return the standalone error handling return setting.                                                 | [0,1]                                               |
| SAP=[0,1]           | Set the standalone error handling return setting.                                                    | OK                                                  |
| SASTAT              | Return the standalone program status. Refer to Table 6-14.                                           | [0-4]                                               |
| SCV[axis]           | Returns the s-curve acceleration/deceleration setting.                                               | [0,1]                                               |
| SCVX=[0,1]          | Returns the s-curve acceleration/deceleration setting.                                               | OK                                                  |
| SLA[axis]           | Return the StepNLoop maximum attempt value.                                                          | 32-bit number                                       |
| SLA[axis]=[value]   | Set the StepNLoop maximum attempt value.                                                             | OK                                                  |
| SLE[axis]           | Return the StepNLoop error range value.                                                              | 32-bit number                                       |
| SLE[axis]=[value]   | Set the StepNLoop error range value.                                                                 | OK                                                  |
| SLR[axis]           | Return the StepNLoop ratio of axis (PPR / CPR).                                                      | [0.001-999.999]                                     |
| SLR[axis]=[value]   | Set the StepNLoop ratio of axis (PPR / CPR).                                                         | OK                                                  |
| SLS[axis]           | Return the StepNLoop status. Refer to Table 6-11.                                                    | [0-12]                                              |
| SLT[axis]           | Return the StepNLoop tolerance.                                                                      | 32-bit number                                       |
| SLT[axis]=[value]   | Set the StepNLoop tolerance of axis.                                                                 | OK                                                  |
| SL[axis]            | Return the StepNLoop enable of axis.                                                                 | [0,1]                                               |
| SL[axis]=[value]    | Set the StepNLoop enable of axis.                                                                    | OK                                                  |
| SLOAD               | Returns the standalone program run on boot parameter. Refer to Table 6-16.                           | [0-15]                                              |
| SLOAD=[value]       | Set the standalone program run on boot parameter.<br>Refer to Table 6-16.                            | ОК                                                  |
| SR[0-3]=[value]     | Control the standalone program. Refer to Table 6-13.                                                 | ОК                                                  |
| SPC[0-3]            | Returns the program counter for the specified standalone program.                                    | [0-7649]                                            |
| SSPD[axis]=[value]  | Perform on-the-fly speed change to the specified speed.                                              | ОК                                                  |
| SSPDM[axis]         | Return the on-the-fly speed change mode. Refer to Table A-1.                                         | [0-7]                                               |
| SSPDM[axis]=[value] | Set on-the-fly speed change mode. Refer to Table A-1.                                                | OK                                                  |
| STOP                | Performs ramp down to stop for all axis if in motion.                                                | OK                                                  |
| STOP[axis]          | Performs ramp down to stop for individual axis.                                                      | OK                                                  |
| STORE               | Store settings to flash. Refer to Table 6-19.                                                        | OK                                                  |
| SYN[axis]C          | Return the sync output configuration. Refer to Table 6-<br>7.                                        | [1-3]                                               |
| SYN[axis]C=[1-3]    | Set the sync output configuration. Refer to Table 6-7.                                               | OK                                                  |
| SYN[axis]F          | Turn sync output feature OFF.                                                                        | OK                                                  |
| SYN[axis]O          | Turn sync output feature ON.                                                                         | OK                                                  |
| SYN[axis]P          | Return the sync trigger position.                                                                    | 28-bit number                                       |
| SYN[axis]P=[value]  | Set the sync trigger position.                                                                       | 28-bit number                                       |
| SYN[axis]T          | Return the sync output pulse width time (ms). Only                                                   | [0-10]                                              |
|                     | applicable if sync output configuration is set to 1.                                                 |                                                     |
| SYN[axis]T=[value]  | Set the sync output pulse width time (ms). Only applicable if sync output configuration is set to 1. | ОК                                                  |
| T[axis][value]      | Perform on-the-fly target position change.                                                           | ОК                                                  |
|                     |                                                                                                    |                                                     |
| тос             | Returns the communication time-out parameter in milliseconds. | milliseconds  |
|-----------------|---------------------------------------------------------------|---------------|
| TOC=[value]     | Set the communication time-out parameter in milliseconds.     | ОК            |
| TR              | Return the timer register value in milliseconds.              | milliseconds  |
| TR=[value]      | Set the timer register value in milliseconds.                 | OK            |
| V[0-99]         | Return the standalone variable value.                         | 32-bit number |
| V[0-99]=[value] | Set the standalone variable value.                            | OK            |
| VER             | Return the controller firmware version                        | V[#]          |
| X[target X]     | Perform an individual/interpolated move                       | OK            |
| Y[target Y]     |                                                               |               |
| Z[target Z]     |                                                               |               |
| U[target U]     |                                                               |               |

Table 8-1

# 8.2. Error Codes

If an ASCII command cannot be processed by the PMX-4ET-SA, the controller will reply with an error code. See below for possible error responses:

| Error Code                    | Description                                                                                                    |
|-------------------------------|----------------------------------------------------------------------------------------------------|
| ?[Command]                    | The ASCII command is not understood by the PMX-4ET-SA                                                                |
| ?PULSING                      | A move or position change command is sent while the PMX-4ET-SA is outputting pulses.                                 |
| ?LIMIT                        | A move command is sent while the axis has a limit error.                                                             |
| ?ALARM                        | A move command is sent while the alarm is on.                                                                        |
| ?StatError                    | A move command is issued while the controller is in error state.                                                     |
| ?Index out of Range           | The index for the command sent to the controller is not valid.                                                       |
| ?Sub not Initialized          | Call to a subroutine using the <b>GS</b> command is not valid because the specified subroutine has not been defined. |
| ?Timer Running                | An attempt to set the timer register while it is running has been made.                                              |
| ?In incremental mode          | A circle or arc interpolation move has been issue while the PMX-4ET-<br>SA is in incremental mode.                   |
| ?BUFFER FULL                  | An attempt to add a move to a full buffer has been made.                                                             |
| ?BUFON                        | Buffer is on.                                                                                                    |
| ?BUFOFF                       | Buffer is off.                                                                                                    |
| ?SSPD mode not<br>initialized | An on-the-fly speed change was issued without initialized the SSPDM parameter.                                       |
| ?Bad SSPD<br>Command          | An on-the-fly speed change was issued with an invalid speed.                                                         |
| ?Speed out of range           | An on-the-fly speed change was issued with a speed outside of the allowable window defined by the SSPDM parameter.   |
| ?S-CURVE ON                   | An on-the-fly speed change was issued while s-curve acceleration is enabled.                                         |

Table 8-2

**9. Standalone Language Specification** Important Note: All the commands described in this section are standalone language commands and are not analogous to ASCII commands..

| ;-Comment notation. Comments out any<br>text following ; in the same line.;This is a commentABORTWImmediately stop all motion for all axis.ABORTABORT[axis]WImmediately stop all motion for a single<br>axisABORTX<br>ABORTZABSWSet the move mode to absolute mode.ABS<br>X1000 ;move to position 1000ACCR/WSet/get the global acceleration setting.<br>Unit is in milliseconds.ACC=500<br>ACC=V1ACC[axis]R/WSet/get the individual acceleration setting.<br>Unit is in milliseconds.ACC=500<br>ACC=V1ARCP[X]:[Y]:[θ]WPerform ARC move in CW direction using<br>the X and Y axis.;move CW to angle 90 degrees<br>ARCN1000:0:90000ARCN[X]:[Y]:[θ]WPerform ARC move in CCW direction<br>using the X and Y axis. [X] and [Y]<br>represent the arc center.;move CCW to angle 90 degrees<br>ARCN1000:0:90000 |
|----------------------------------------------------------------------------------------------------|
| ABORTWImmediately stop all motion for all axis.ABORTABORT[axis]WImmediately stop all motion for a single<br>axisABORTX<br>ABORTZABSWSet the move mode to absolute mode.ABS<br>X1000 ;move to position 1000ACCR/WSet/get the global acceleration setting.<br>Unit is in milliseconds.ACC=500<br>ACC=V1ACC[axis]R/WSet/get the individual acceleration setting.<br>Unit is in milliseconds.ACC=500<br>ACC=V1ACC[axis]R/WSet/get the individual acceleration setting.<br>Unit is in milliseconds.ACCX=500<br>ACCY=V1ARCP[X]:[Y]:[0]WPerform ARC move in CW direction using<br>the X and Y axis.;move CW to angle 90 degrees<br>ARCP1000:0:90000ARCN[X]:[Y]:[0]WPerform ARC move in CCW direction<br>using the X and Y axis. [X] and [Y];move CCW to angle 90 degrees<br>ARCN1000:0:90000                   |
| ABORTWImmediately stop all motion for all axis.ABORTABORT[axis]WImmediately stop all motion for a single<br>axisABORTX<br>ABORTZABSWSet the move mode to absolute mode.ABS<br>X1000 ;move to position 1000ACCR/WSet/get the global acceleration setting.<br>Unit is in milliseconds.ACC=500<br>ACC=V1ACC[axis]R/WSet/get the individual acceleration setting.<br>Unit is in milliseconds.ACC=500<br>ACC=V1ARCP[X]:[Y]:[θ]WPerform ARC move in CW direction using<br>the X and Y axis.;move CW to angle 90 degrees<br>ARCN100:0:90000ARCN[X]:[Y]:[θ]WPerform ARC move in CCW direction<br>using the X and Y axis. [X] and [Y]<br>represent the arc center.;move CW to angle 90 degrees<br>ARCN1000:0:90000                                                                                               |
| ABORT[axis]WImmediately stop all motion for a single<br>axisABORTX<br>ABORTZABSWSet the move mode to absolute mode.ABS<br>X1000 ;move to position 1000ACCR/WSet/get the global acceleration setting.<br>Unit is in milliseconds.ACC=500<br>ACC=V1ACC[axis]R/WSet/get the individual acceleration setting.<br>Unit is in milliseconds.ACC=500<br>ACC=V1ACC[axis]R/WSet/get the individual acceleration setting.<br>Unit is in milliseconds.ACC=500<br>ACC=V1ARCP[X]:[Y]:[θ]WPerform ARC move in CW direction using<br>the X and Y axis.;move CW to angle 90 degrees<br>ARCP1000:0:90000ARCN[X]:[Y]:[θ]WPerform ARC move in CCW direction<br>using the X and Y axis. [X] and [Y]<br>represent the arc center.;move CCW to angle 90 degrees<br>ARCN1000:0:90000                                            |
| axisABORTZABSWSet the move mode to absolute mode.ABS<br>X1000 ;move to position 1000ACCR/WSet/get the global acceleration setting.<br>Unit is in milliseconds.ACC=500<br>ACC=V1ACC[axis]R/WSet/get the individual acceleration setting.<br>Unit is in milliseconds.ACC=500<br>ACC=V1ACC[axis]R/WSet/get the individual acceleration setting.<br>Unit is in milliseconds.ACC=500<br>ACCY=V1ARCP[X]:[Y]:[0]WPerform ARC move in CW direction using<br>the X and Y axis.;move CW to angle 90 degrees<br>ARCP1000:0:90000ARCN[X]:[Y]:[0]WPerform ARC move in CCW direction<br>using the X and Y axis. [X] and [Y]<br>represent the arc center.;move CCW to angle 90 degrees<br>ARCN1000:0:90000                                                                                                    |
| ABSWSet the move mode to absolute mode.ABS<br>X1000 ;move to position 1000ACCR/WSet/get the global acceleration setting.<br>Unit is in milliseconds.ACC=500<br>ACC=V1ACC[axis]R/WSet/get the individual acceleration setting.<br>Unit is in milliseconds.ACC=500<br>ACC=V1ACC[axis]R/WSet/get the individual acceleration setting.<br>Unit is in milliseconds.ACC=V1ARCP[X]:[Y]:[0]WPerform ARC move in CW direction using<br>the X and Y axis.;move CW to angle 90 degrees<br>ARCP1000:0:90000ARCN[X]:[Y]:[0]WPerform ARC move in CCW direction<br>using the X and Y axis. [X] and [Y]<br>represent the arc center.;move CCW to angle 90 degrees<br>ARCN1000:0:90000                                                                                                    |
| ACC R/W Set/get the global acceleration setting.<br>Unit is in milliseconds. ACC=500<br>ACC=V1   ACC[axis] R/W Set/get the individual acceleration setting.<br>Unit is in milliseconds. ACC=500<br>ACC=V1   ARCP[X]:[Y]:[θ] W Perform ARC move in CW direction using<br>the X and Y axis. ;move CW to angle 90 degrees<br>ARCP1000:0:90000   ARCN[X]:[Y]:[θ] W Perform ARC move in CCW direction<br>using the X and Y axis. ;move CCW to angle 90 degrees<br>ARCP1000:0:90000   ARCN[X]:[Y]:[θ] W Perform ARC move in CCW direction<br>using the X and Y axis. ;move CCW to angle 90 degrees<br>ARCN1000:0:90000                                                                                                    |
| ACC[axis] R/W Set/get the individual acceleration setting.<br>Unit is in milliseconds. ACC=V1   ARCP[X]:[Y]:[0] W Perform ARC move in CW direction using<br>the X and Y axis. ;move CW to angle 90 degrees<br>ARCP1000:0:90000   ARCN[X]:[Y]:[0] W Perform ARC move in CCW direction<br>using the X and Y axis. ;move CCW to angle 90 degrees<br>ARCP1000:0:90000   ARCN[X]:[Y]:[0] W Perform ARC move in CCW direction<br>using the X and Y axis. ;move CCW to angle 90 degrees<br>ARCN1000:0:90000                                                                                                    |
| ACC[axis] R/W Serget the individual acceleration setting.<br>Unit is in milliseconds. ACCX=500<br>ACCY=V1   ARCP[X]:[Y]:[0] W Perform ARC move in CW direction using<br>the X and Y axis. ;move CW to angle 90 degrees<br>ARCP1000:0:90000   ARCN[X]:[Y]:[0] W Perform ARC move in CCW direction<br>using the X and Y axis. [X] and [Y] ;move CCW to angle 90 degrees<br>ARCN1000:0:90000                                                                                                    |
| ARCP[X]:[Y]:[0] W Perform ARC move in CW direction using the X and Y axis. ;move CW to angle 90 degrees ARCP1000:0:90000   ARCN[X]:[Y]:[0] W Perform ARC move in CCW direction using the X and Y axis. ;move CCW to angle 90 degrees ARCP1000:0:90000   ARCN[X]:[Y]:[0] W Perform ARC move in CCW direction using the X and Y axis. ;move CCW to angle 90 degrees ARCN1000:0:90000   ARCN[X]:[Y]:[0] W Perform ARC move in CCW direction using the X and Y axis. ;Move CCW to angle 90 degrees ARCN1000:0:90000                                                                                                    |
| ARCP1000:0:90000   ARCP1000:0:90000   ARCN[X]:[Y]:[θ]   W Perform ARC move in CCW direction<br>using the X and Y axis. [X] and [Y] ;move CCW to angle 90 degrees<br>ARCN1000:0:90000   ARCP1000:0:90000 ;move CCW to angle 90 degrees   ARCN1000:0:90000 ;move CCW to angle 90 degrees                                                                                                    |
| ARCN[X]:[Y]:[0] W Perform ARC move in CCVV direction ;move CCVV to angle 90 degrees using the X and Y axis. [X] and [Y] ARCN1000:0:90000 ARCN1000:0:90000                                                                                                    |
|                                                                                                    |
| BUFOFF W Turn the buffer move mode setting off. BUFOFF                                                                                                    |
| BUFON W Turn the buffer move mode setting on. BUFON                                                                                                    |
| CIRP[X]:[Y] W Perform circle move in CW direction using ;Perform CW circle around (0,0)                                                                                                    |
| the X and Y axis. [X] and [Y] represent the CIRP0:0 circle center.                                                                                                    |
| CIRN[X]:[Y]   W   Perform circle move in CCW direction   ; Perform CCW circle around                                                                                                    |
| using the X and Y axis. [X] and [Y] (0,0)                                                                                                    |
| represent the circle center. CIRN0:0                                                                                                    |
| DEC R/W Set/get the global deceleration setting. DEC=500                                                                                                    |
| Unit is in milliseconds. DEC=V1                                                                                                    |
| Unit is in milliseconds.                                                                                                    |
| DELAY W Set a delay in milliseconds. Assigned DELAY=1000 :1 second                                                                                                    |
| value is a 32-bit unsigned integer or a DELAY=V1 ;assign to variable variable.                                                                                                    |
| DI R Return status of digital inputs. See Table IF DI=0                                                                                                    |
| 6-4 for bitwise assignment. DO=1 ;Turn on DO1                                                                                                    |
| ENDIF                                                                                                    |
| V2=DI                                                                                                    |
| DI[1-8] R Get individual bit status of digital inputs. IF DI1=0                                                                                                    |
| Will return [0,1]. See Table 6-4 for bitwise DO=1 ;Turn on DO1                                                                                                    |
| assignment.                                                                                                    |
| V3=DI1                                                                                                    |
| 5 for bitwise assignment.                                                                                                    |
| DO[1-8] R/W Set/get individual bit status of digital DO2=1 ;Turn on DO2                                                                                                    |
| outputs. Range for the bit assigned digital                                                                                                    |
| outputs is [0,1].                                                                                                    |
| ECLEAR[axis]   W   Clear any motor status errors.   ECLEARX                                                                                                    |
| EO R/W Set/get the enable output status. Refer to EO=3 ;Enable the X and Y motor                                                                                                    |

# 9.1. Standalone Command Set

| EO[1-4]                       | R/W | Set/get individual bit status of the enable outputs.                                                                                                    | EO3=1 ;Enable the Z motor                                                                                |
|-------------------------------|-----|----------------------------------------------------------------------------------------------------|----------------------------------------------------------------------------------------------------|
| E[axis]                       | R/W | Set/get the current encoder position.                                                                                                    | EX=1000 ;Set to X enc to 1000<br>V1=EU ;Read current U encoder                                           |
| GOSUB [0-31]                  | -   | Call a subroutine that has been previously stored to flash memory.                                                                                                    | GOSUB 0<br>END                                                                                           |
| HLHOME[axis][+/-]             | W   | Home the motor using the home input at<br>low and high speeds in the specified<br>direction. See section 6.13.5 for details.                                              | HLHOMEX+ ;positive X home<br>WAITX ;wait for X home move                                                 |
| HOME[axis][+/-]               | W   | Home the motor using the home input at<br>high speed in specified direction. See<br>section 6.13.1 for details.                                                           | HOMEX- ;negative X home<br>WAITX ;wait for X home move                                                   |
| HSPD                          | R/W | Set/get the global high speed setting. Unit is in pulses/second.                                                                                                    | HSPD=1000<br>HSPD=V1                                                                                     |
| HSPD[axis]                    | R/W | Set/get the individual high speed setting.<br>Unit is in pulses/second.                                                                                                   | HSPDY=1000<br>HSPDZ=V1                                                                                   |
| IF<br>ELSEIF<br>ELSE<br>ENDIF | -   | Perform a standard IF/ELSEIF/ELSE<br>conditional. Any command with read<br>ability can be used in a conditional.<br>ENDIF should be used to close off an IF<br>statement. | IF DI1=0<br>DO=1 ;Turn on DO1<br>ELSEIF DI2=0<br>DO=2; Turn on DO2<br>ELSE<br>DO=0; Turn off DO<br>ENDIF |
|                               |     | Conditions [=, >, <, >=, <=, !=] are available                                                                                                    |                                                                                                    |
| INC                           | W   | Set the move mode to incremental mode.                                                                                                    | INC<br>X1000 ;increment by 1000                                                                          |
| JOG[axis][+/-]                | W   | Move the motor indefinitely in the specified direction.                                                                                                    | JOGX+                                                                                                    |
| LHOME[axis][+/-]              | W   | Home the motor using the limit inputs in<br>the specified directions. See section<br>6.13.2 for details.                                                                  | LHOMEX+ ;positive home<br>WAITX                                                                          |
| LSPD                          | R/W | Set/get the global low speed setting. Unit is in pulses/second.                                                                                                    | LSPD=100<br>LSPD=V3                                                                                      |
| LSPD[axis]                    | R/W | Set/get the individual low speed setting.<br>Unit is in pulses/second.                                                                                                    | LSPDX=100<br>LSPDY=V1                                                                                    |
| MST[axis]                     | R   | Get the current motor status of the motor<br>of an axis. See Table 6-3 for motor status<br>assignment.                                                                    |                                                                                                    |
| PRG [0-3]<br>END              | -   | Used to define the beginning and end of a main program. Four standalone programs are available                                                                            | PRG 0<br>;main program<br>END                                                                            |
| PSX                           | R   | Get the current motor speed.                                                                                                    | V2=PSX ;Set V2 to speed                                                                                  |
| P[axis]                       | R/W | Set/get the current motor position.                                                                                                    | PX=1000 ;Set to X pos to 1000<br>V1=PY ;Read current Y position                                          |
| SCV[axis]                     | R/W | Set/get the s-curve enable setting.                                                                                                    | SCVX=1 ;enable X s-curve<br>V1=SCVY :read Y s-curve                                                      |
| SLS[axis]                     | R   | Get the current StepNLoop status. See Table 6-11 for details.                                                                                                    | V3=SLSX ;Set to status                                                                                   |
| SL[axis]                      | W   | Enable/disable StepNLoop closed loop mode.                                                                                                    | SLX=1 ;Enable StepNLoop<br>SLX=0 ;Disable StepNLoop                                                      |
| SR[0-3]                       | W   | Set the standalone control for the specified program. See Table 6-13.                                                                                                    | SR0=0 ;Turn off program 0                                                                                |

|               | 1    |                                               |                             |
|---------------|------|-----------------------------------------------|-----------------------------|
| SSPDM[axis]   | W    | Set the SSPD mode. Must be done before        | SSPDMX=1 ;Set SSPD mode     |
|               |      | move command. See Table A-1 for               | SSPDMX=V2                   |
|               |      | details.                                      | JOGX+ ;Jog the motor        |
| SSPD[axis]    | W    | Perform an on-the-fly speed change.           | JOGX+ ;Jog the motor        |
|               |      | SSPDM[mode] must be set first.                | DELAY=1000 ;Wait 1 second   |
|               |      |                                               | SSPDX=1000 Change speed     |
|               |      |                                               | SSPDX=V1                    |
| STOP          | W    | Stop all motion using a decelerated stop.     |                             |
| STOP[axis]    | W    | Stop motion using a decelerated stop for      | STOPX                       |
|               |      | an individual axis                            | STOPY                       |
| STOPE         | ۱۸/  | Store settings to flash                       | STOPE                       |
|               | vv   | Defines the beginning of a subroutine         |                             |
|               | -    | ENDELID should be used to define the          |                             |
| ENDSUB        |      | ENDSOB should be used to define the           |                             |
|               | 14/  |                                               |                             |
| SYNCFG[axis]  | VV   | Set the sync output configuration. See        | SYNCEGX=2 ;Equal to setting |
| SVNOFE[avie]  | \\\/ | Disable the sync output configuration         |                             |
| SVNON[avia]   | \\/  | Enable the sync output configuration          | SVNONX :Turn on sync        |
|               | ۷۷   | Sot the sync output reference position        | SYNDOSY-1000 Sof position   |
| STNFOS[axis]  | vv   | Set the sync output reference position.       | SYNPOSX=1000, Set position  |
| SYNSTAT[axis] | R    | Get the current sync output status. See       | V1=SYNSTATX ;Get status     |
|               |      | Table 6-8 for details.                        |                             |
| SYNTIME[axis] | W    | Set the sync output pulse width time in       | SYNTIMEX=5 ;set to 5 ms     |
|               |      | milliseconds. Maximum of 10 ms.               |                             |
| TOC           | W    | Sets the communication time-out               | TOC=1000 ;1 second time-out |
|               |      | parameter. Units is in milliseconds.          |                             |
| TR            | R/W  | Set/get the timer register.                   | TR=1000                     |
|               |      |                                               | IF TR<500                   |
|               |      |                                               | DO=1                        |
|               |      |                                               | ENDIF                       |
| U[position]   | W    | If in absolute mode, move the U motor to      | U1000                       |
|               |      | [position]. If in incremental mode, move      |                             |
|               |      | the motor to [current position] + [position]. |                             |
| V[0-99]       | R/W  | Set/get standalone variables.                 | V1=12345 :Set V1 to 12345   |
|               |      |                                               | V2=V1+1:Set V2 to V1 + 1    |
|               |      | The following operations are available:       | V3=DI Set V3 to DI          |
|               |      | [+] Addition                                  | V4=DO Set V4 to DO V5=~EO   |
|               |      | [-] Subtraction                               | Set V5 to NOT EQ            |
|               |      | [*] Multiplication                            |                             |
|               |      | [/] Division                                  |                             |
|               |      | [%] Modulus                                   |                             |
|               |      | [70] Modulus                                  |                             |
|               |      |                                               |                             |
|               |      |                                               |                             |
|               |      |                                               |                             |
|               |      |                                               |                             |
|               | 14/  | [~] DIWISE NUT                                |                             |
| warraxisj     | vv   | wait for current motion to complete before    | MAITX wait for move         |
|               |      | Derform a standard WUU E loop within the      |                             |
|               | -    |                                               |                             |
|               |      | stanualone program. ENDWHILE Should           |                             |
|               |      | be used to close off a WHILE loop.            |                             |
|               |      | Conditions (= > < >= <= !=1 are               |                             |
|               |      | Conditions [=, >, <, >=, <=, !=] are          |                             |
|               |      | available.                                    |                             |

| X[position]                  | W | If in absolute mode, move the X motor to [position]. If in incremental mode, move the motor to [current position] + [position]                                                                                                    | X1000                                       |
|------------------------------|---|----------------------------------------------------------------------------------------------------|---------------------------------------------|
| X[pos]Y[pos]<br>Z[pos]U[pos] | W | Perform linear interpolated move. This<br>command requires 2 or more axis. If only<br>1 axis is used, a standard positional move<br>will be performed. If buffer mode is<br>enabled, the move command will be<br>added to the buffer automatically. | X1000Y2000<br>X1000Y2000U4000<br>X1000Z3000 |
| Y[position]                  | W | If in absolute mode, move the Y motor to [position]. If in incremental mode, move the motor to [current position] + [position].                                                                                                    | Y1000                                       |
| ZHOME[axis][+/-]             | W | Home the motor using the home input and Z-index. See section 6.13.3 for details.                                                                                                    | ZHOMEX+ ;positive X home<br>WAITX           |
| ZOME[axis][+/-]              | W | Home the motor using the Z-index only.<br>See section 6.13.4 for details.                                                                                                    | ZOMEX- ;negative X home<br>WAITX            |
| Z[position]                  | W | If in absolute mode, move the Z motor to [position]. If in incremental mode, move the motor to [current position] + [position].                                                                                                    | Z1000                                       |

Table 9-1

# 9.2. Example Standalone Programs

**9.2.1. Standalone Example Program 1 – Single Thread** Task: Set the high speed and low speed and move the motor to 1000 and back to 0.

| HSPD=20000                                              | ;* Set the high speed to 20000 pulses/sec                                                                                                    |
|---------------------------------------------------------|----------------------------------------------------------------------------------------------------|
| LSPD=1000                                               | ;* Set the low speed to 1000 pulses/sec                                                                                                    |
| ACC=300                                                 | ;* Set the acceleration to 300 msec                                                                                                    |
| EO=1                                                    | ;* Enable the motor power                                                                                                    |
| X1000                                                   | ;* Move to 1000                                                                                                    |
| WAITX                                                   | ;* Wait for X-axis move to complete                                                                                                    |
| X0                                                      | ;* Move to zero                                                                                                    |
| WAITX                                                   | ;* Wait for X-axis move to complete                                                                                                    |
| END                                                     | ;* End of the program                                                                                                    |
| ACC=300<br>EO=1<br>X1000<br>WAITX<br>X0<br>WAITX<br>END | ;* Set the acceleration to 300 msec<br>;* Enable the motor power<br>;* Move to 1000<br>;* Wait for X-axis move to complete<br>;* Move to zero<br>;* Wait for X-axis move to complete<br>;* End of the program |

**9.2.2. Standalone Example Program 2 – Single Thread** Task: Move the motor back and forth indefinitely between position 1000 and 0.

| HSPD=20000 | ;* Set the high speed to 20000 pulses/sec |
|------------|-------------------------------------------|
| LSPD=1000  | ;* Set the low speed to 1000 pulses/sec   |
| ACC=300    | ;* Set the acceleration to 300 msec       |
| EO=1       | ;* Enable the motor power                 |
| WHILE 1=1  | ;* Forever loop                           |
| X0         | ;* Move to zero                           |
| WAITX      | ;* Wait for X-axis move to complete       |
| X1000      | ;* Move to 1000                           |
| WAITX      | ;* Wait for X-axis move to complete       |
| ENDWHILE   | ;* Go back to WHILE statement             |
| END        |                                           |

**9.2.3. Standalone Example Program 3 – Single Thread** Task: Move the motor back and forth 10 times between position 1000 and 0.

| HSPD=20000  | ;* Set the high speed to 20000 pulses/sec |
|-------------|-------------------------------------------|
| LSPD=1000   | ;* Set the low speed to 1000 pulses/sec   |
| ACC=300     | ;* Set the acceleration to 300 msec       |
| EO=1        | ;* Enable the motor power                 |
| V1=0        | ;* Set variable 1 to value 0              |
| WHILE V1<10 | ;* Loop while variable 1 is less than 10  |
| X0          | ;* Move to zero                           |
| WAITX       | ;* Wait for X-axis move to complete       |
| X1000       | ;* Move to 1000                           |
| WAITX       | ;* Wait for X-axis move to complete       |
| V1=V1+1     | ;* Increment variable 1                   |
| ENDWHILE    | ;* Go back to WHILE statement             |
| END         |                                           |

**9.2.4. Standalone Example Program 4 – Single Thread** Task: Move the motor back and forth between position 1000 and 0 only if the digital input 1 is turned on.

| HSPD=20000 | ;* Set the high speed to 20000 pulses/sec           |
|------------|-----------------------------------------------------|
| LSPD=1000  | ;* Set the low speed to 1000 pulses/sec             |
| ACC=300    | ;* Set the acceleration to 300 msec                 |
| EO=1       | ;* Enable the motor power                           |
| WHILE 1=1  | ;* Forever loop                                     |
| IF DI1=1   | ;* If digital input 1 is on, execute the statements |
| X0         | ;* Move to zero                                     |
| WAITX      | ;* Wait for X-axis move to complete                 |
| X1000      | ;* Move to 1000                                     |
| WAITX      | ;* Wait for X-axis move to complete                 |
| ENDIF      | •                                                   |
| ENDWHILE   | ;* Go back to WHILE statement                       |
| END        |                                                     |

**9.2.5. Standalone Example Program 5 – Single Thread** Task: Using a subroutine, increment the motor by 1000 whenever the DI1 rising edge is detected.

| HSPD=20000<br>LSPD=1000<br>ACC=300<br>EO=1<br>V1=0<br>WHILE 1=1<br>IF DI1=1<br>GOSUB 1<br>ENDIF<br>ENDWHILE<br>FND | ;* Set the high speed to 20000 pulses/sec<br>;* Set the low speed to 1000 pulses/sec<br>;* Set the acceleration to 300 msec<br>;* Enable the motor power<br>;* Set variable 1 to zero<br>;* Forever loop<br>;* If digital input 1 is on, execute the statements<br>;* Move to zero<br>;* Go back to WHILE statement |
|----------------------------------------------------------------------------------------------------|----------------------------------------------------------------------------------------------------|
| SUB 1<br>XV1<br>WAITX<br>V1=V1+1000<br>WHILE DI1=1<br>ENDWHILE<br>ENDSUB                                           | ;* Move to V1 target position<br>;* Wait for X-axis move to complete<br>;* Increment V1 by 1000<br>;* Wait until the DI1 is turned off so that<br>;* multiple increment are not continuously done                                                                                                    |

**9.2.6. Standalone Example Program 6 – Single Thread** Task: If digital input 1 is on, move to position 1000. If digital input 2 is on, move to position 2000. If digital input 3 is on, move to 3000. If digital input 5 is on, home the motor in negative direction. Use digital output 1 to indicate that the motor is moving or not moving.

| HSPD=20000   | ;* Set the high speed to 20000 pulses/sec         |
|--------------|---------------------------------------------------|
| LSPD=1000    | ;* Set the low speed to 1000 pulses/sec           |
| ACC=300      | * Set the acceleration to 300 msec                |
| EO=1         | * Enable the motor power                          |
| WHILE 1=1    | * Forever loop                                    |
| IF DI1=1     | * If digital input 1 is on                        |
| X1000        | * Move to 1000                                    |
| WAITX        | * Wait for X-axis move to complete                |
| ELSEIF DI2=1 | :* If digital input 2 is on                       |
| X2000        | :* Move to 2000                                   |
| WAITX        | * Wait for X-axis move to complete                |
| ELSEIF DI3=1 | :* If digital input 3 is on                       |
| X3000        | :* Move to 3000                                   |
| WAITX        | * Wait for X-axis move to complete                |
| ELSEIF DI5=1 | * If digital input 5 is on                        |
| HOMEX-       | * Home the motor in negative direction            |
| WAITX        | * Wait for X-axis home move to complete           |
| ENDIF        | ,                                                 |
| V1=MSTX      | * Store the motor status to variable 1            |
| V2=V1&7      | :* Get first 3 bits                               |
| IF V2!=0     | :* If one of first 3 bits is high (X axis moving) |
| DO1=1        | :* Turn on digital output 1                       |
| ELSE         | * Else if first 3 bits are low (X axis idle)      |
| DO1=0        | * Turn off digital output 1                       |
| ENDIF        | ,                                                 |
| ENDWHILE     | ;* Go back to WHILE statement                     |
| END          |                                                   |

**9.2.7. Standalone Example Program 7 – Multi Thread** Task: Program 0 will continuously move the motor between positions 0 and 1000. Simultaneously, program 1 will control the status of program 0 using digital inputs.

| PRG 0                                                                                          | ;* Start of Program 0                                                                                                    |
|------------------------------------------------------------------------------------------------|----------------------------------------------------------------------------------------------------|
| HSPD=20000                                                                                     | ;* Set high speed to 20000 pulses/sec                                                                                                    |
| LSPD=500                                                                                       | ;* Set low speed to 500 pulses/sec                                                                                                    |
| ACC=500                                                                                        | ;* Set acceleration to 500 msec                                                                                                    |
| WHILE 1=1                                                                                      | ;* Forever loop                                                                                                    |
| X0                                                                                             | ;* Move to position 0                                                                                                    |
| WAITX                                                                                          | ;* Wait for the move to complete                                                                                                    |
| X1000                                                                                          | ;* Move to position 1000                                                                                                    |
| WAITX                                                                                          | ;* Wait for the move to complete                                                                                                    |
| ENDWHILE                                                                                       | ;* Go back to WHILE statement                                                                                                    |
| FND                                                                                            | ;* End Program 0                                                                                                    |
| PRG 1<br>WHILE 1=1<br>IF DI1=1<br>ABORTX<br>SR0=0<br>ELSE<br>SR0=1<br>ENDIF<br>ENDWHILE<br>END | ;* Start of Program 1<br>;* Forever loop<br>;* If digital input 1 is triggered<br>;* Stop movement<br>;* Stop Program 1<br>;* If digital input 1 is not triggered<br>;* Run Program 1<br>;* Go back to WHILE statement<br>;* End Program 1 |

**9.2.8. Standalone Example Program 8 – Multi Thread** Task: Program 0 will continuously move the motor between positions 0 and 1000. Simultaneously, program 1 will monitor the communication time-out parameter and triggers digital output 1 if a time-out occurs. Program 1 will also stop all motion, disable program 0 and then re-enable it after a delay of 3 seconds when the error occurs.

| PRG 0<br>HSPD=1000<br>LSPD=500<br>ACC=500<br>EO=1<br>WHILE 1=1<br>X0<br>WAITX<br>X1000<br>WAITX<br>ENDWHILE<br>END    | ;* Start of Program 0<br>;* Set high speed to 1000 pulses/sec<br>;* Set low speed to 500 pulses/sec<br>;* Set acceleration to 500 msec<br>;* Set time-out alarm to 5 seconds<br>;* Enable motor<br>;* Forever loop<br>;* Move to position 0<br>;* Wait for the move to complete<br>;* Move to position 1000<br>;* Wait for the move to complete<br>;* Go back to WHILE statement<br>;* End Program 0 |
|----------------------------------------------------------------------------------------------------|----------------------------------------------------------------------------------------------------|
| PRG 1<br>WHILE 1=1<br>V1=MSTX&2048<br>IF V1 = 2048<br>SR0=0<br>ABORTX<br>DO=0<br>DELAY=3000<br>SR0=1<br>DO=1<br>ENDIF | ;* Start of Program 1<br>;* Forever loop<br>;* Get bit time-out counter alarm variable<br>;* If time-out counter alarm is on<br>;* Stop program 0<br>;* Abort the motor<br>;* Set DO=0<br>;* Delay 3 seconds<br>;* Turn program 0 back on<br>;* Set DO=1                                                                                                    |
| ENDWHILE<br>END                                                                                                    | ;* Go back to WHILE statement<br>;* End Program 1                                                                                                    |

# **A: Speed Settings**

| HSPD value<br>[PPS] <sub>1</sub> | Speed<br>Window<br>[SSPDM] | Min.<br>LSPD<br>value | Min. ACC<br>[ms] | δ    | Max ACC setting [ms]       |
|----------------------------------|----------------------------|-----------------------|------------------|------|----------------------------|
| 1 - 65K                          | 0,1                        | 1                     | 2                | 50   |                            |
| 65K - 130K                       | 2                          | 2                     | 1                | 100  |                            |
| 130K - 325K                      | 3                          | 5                     | 1                | 200  |                            |
| 325K - 650 K                     | 4                          | 10                    | 1                | 800  | ((HSPD – LSPD) / δ) × 1000 |
| 650K - 1.3M                      | 5                          | 20                    | 1                | 1500 |                            |
| 1.3M - 3.2M                      | 6                          | 50                    | 1                | 3800 |                            |
| 3.2M - 6M                        | 7                          | 100                   | 1                | 7500 |                            |

Table A-1

1If StepNLoop is enabled, the [HSPD range] values needs to be transposed from PPS (pulse/sec) to EPS (encoder counts/sec) using the following formula:

### EPS = PPS / Step-N-Loop Ratio

### A.1. Acceleration/Deceleration Range

The allowable acceleration/deceleration values depend on the **LS** and **HS** settings.

The minimum acceleration/deceleration setting for a given high speed and low speed is shown in Table A-1.

The maximum acceleration/deceleration setting for a given high speed and low speed can be calculated using the formula:

**Note:** The ACC parameter will be automatically adjusted if the value exceeds the allowable range.

Figure A-1

Examples:

a) If **HSPD** = 20,000 pps, **LSPD** = 10,000 pps:

- a. Min acceleration allowable: 1 ms
- b. Max acceleration allowable: ((20,000 - 10000) / 50) x 1,000 ms = 200,000 ms (200 sec)
- b) If **HSPD** = 900,000 pps, **LSPD** = 9,000 pps:
  - a. Min acceleration allowable: **1 ms**
  - b. Max acceleration allowable: ((900,000 - 9,000) / 1500) x 1000 ms = 594,000 ms (594 sec)

### A.2. Acceleration/Deceleration Range – Positional Move

When dealing with positional moves, the controller automatically calculates the appropriate acceleration and deceleration based on the following rules.

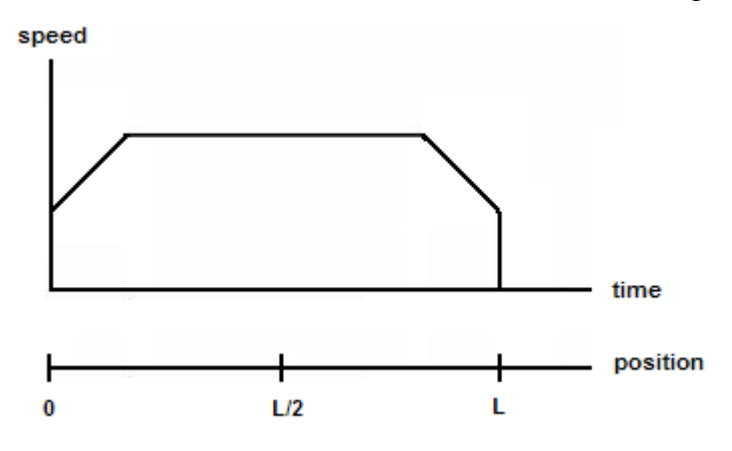

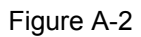

- <u>ACC vs. DEC 1:</u> If the theoretical position where the controller begins deceleration is less than L/2, the acceleration value is used for both ramp up and ramp down. This is regardless of the EDEC setting.
- 2) <u>ACC vs. DEC 2:</u> If the theoretical position where the controller begins constant speed is greater than L/2, the acceleration value is used for both ramp up and ramp down. This is regardless of the EDEC setting.
- 3) <u>Triangle Profile:</u> If either (1) or (2) occur, the velocity profile becomes triangle. Maximum speed is reached at L/2.

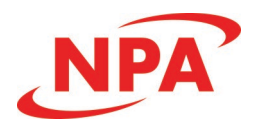

## **Contact Information**

Nippon Pulse America, Inc.

4 Corporate Drive Radford, VA 24141 540-633-1677

www.nipponpulse.com

The information in this document is believed to be accurate at the time of publication but is subject to change without notice.